## Manuel d'installation et d'utilisation

## Caméra de surveillance IP

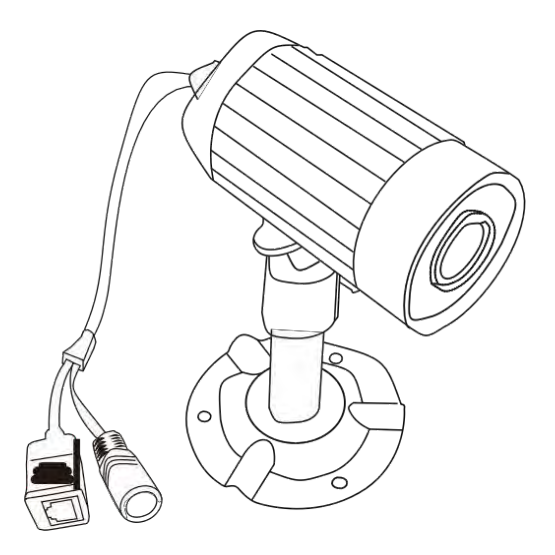

#### **VEUILLEZ LIRE ATTENTIVEMENT ET ENREGISTRER CES INSTRUCTIONS**

Ce manuel fournit des informations importantes concernant le fonctionnement de ce produit. Si une autre personne vous a chargé d'installer ce produit, vous devez laisser ce manuel (ou une copie de celui-ci) à l'utilisateur final.

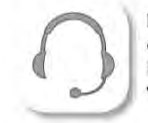

Hotline assistance technique au 0 892 350 490 (0.34 € TTC la minute) Horaire hotline : voir sur le site internet www.scs-laboutique.com

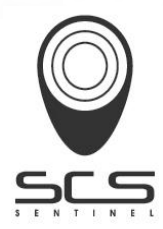

## Contenu

| Avertissements                        | 2            |
|---------------------------------------|--------------|
| Découverte de la caméra               | 3            |
| Installation de la caméra             | 3            |
| Contenu du kit                        | 4            |
| Spécifications du produit             | 6            |
| Logiciel de sécurité Mysec24          | 7            |
| Installation                          | 7            |
| Ajouter une caméra                    | 9            |
| Vidéo par internet                    | 10           |
| Utilisation de l'application Mysec24  | 12           |
| Préférences de la caméra              | 12           |
| Préférences d'affichage               | 15           |
| Fonctions principales                 | 15           |
| Canaux d'affichage                    | 17           |
| Contrôle des dispositifs              | 18           |
| Outil de recherche                    | 19           |
| Comment utiliser l'outil de recherche | 19           |
| Connecter une caméra et un ordinateur | 20           |
| Application mobile de la caméra IP    | 22           |
| Notice version anglaise               | 24           |
| Déclaration de GarantieD              | ernière page |

#### Déclaration pour une installation de vidéosurveillance

La vidéosurveillance est soumis aux articles L223-1 à L223-9; L251-1 à L 251-8; L 253-1 à L253-5 et L254-1 du code de la sécurité intérieure. Décret d'application N° 96-926 du 17 octobre 1996 modifiée. Dans les lieux privés : domicile / entreprise non ouverte au public

Les systèmes sans enregistrements dans les lieux privés (domicile ou entreprises non ouvertes au public extérieur) qui n'accueillent pas de public au sens de la loi ne relèvent d'aucune procédure administrative préalable. La mise en place éventuelle de caméras doit cependant s'effectuer dans le respect de la vie privée et sans visionner la voie publique. Les dispositions générales du code civil sur le droit à l'image ou des réglementations particulières telles que celle du code du travail sont alors applicables.

Dans les lieux ouverts au public

Concernant les lieux ouverts au public s'il n'existe aucun enregistrement et que les images prises par la caméra sont directement renvoyées sur un seul et même écran que tout le monde peut voir en entrant, nous ne sommes pas non plus dans un système considéré comme participant à de la surveillance.

En revanche si les images collectées par la caméra sont également renvoyées sur un écran central sur lequel d'autres images collectées par d'autres caméras sont également proposées aux fins de surveillance, alors nous sommes bien dans un système de vidéoprotection relevant du code de sécurité intérieure.

Dans ce cas, l'installation d'un système de vidéoprotection relève d'une autorisation préalable à solliciter auprès du préfet du département qu'il y ait enregistrement ou pas des images.

Adresser une demande d'autorisation à la préfecture de votre département qui instruira votre demande. Le formulaire à compléter est le cerfa 13806\*03. Les informations générales et aide pour remplir la demande d'autorisation d'un système de vidéo protection sont dans la notice d'information 51336#02. Site internet : http://www.interieur.gouv.fr

AVERTISSEMENT IMPORTANT : Les détériorations entraînées par le non-respect du présent manuel d'utilisation sont susceptibles d'annuler la garantie. Nous n'assumons aucune responsabilité pour les dommages aux biens ou personnes provoqués par une utilisation inappropriée de l'équipement ou le non-respect des consignes de sécurité. Toute demande de prise en charge en garantie sera dans ce cas nulle et non avenue.

1. Ne pas faire tomber, percer ou démonter la caméra sous peine d'annulation de la garantie.

2. Éviter tout contact avec l'eau et se sécher les mains avant toute utilisation.

3. Ne jamais tirer directement sur le cordon d'alimentation. Utiliser la fiche d'alimentation pour débrancher l'appareil.

4. Ne pas exposer la caméra à des températures élevées ni la laisser exposé à la lumière directe du soleil sous peine d'endommager la caméra ou de provoquer des défauts de fonctionnement.

5. Utiliser les appareils avec soin. Éviter d'exercer une pression sur le corps de la caméra.

6. Pour des raisons de sécurité, éviter d'utiliser la caméra ou débrancher la caméra en cas d'orage.

7. Retirer l'adaptateur secteur lorsque l'appareil n'est pas utilisé pendant une période prolongée.

8. N'utiliser que les accessoires et l'adaptateur secteur fournis par le fabricant.

 Pour respecter les réglementations relatives à la responsabilité parentale, tenir les appareils hors de portée des enfants.
 Vérifier que les câbles d'alimentation ne sont pas écrasés ou endommagés par des arêtes coupantes pendant l'utilisation des appareils.

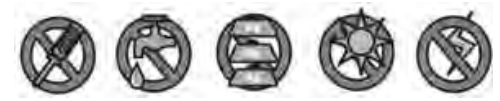

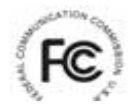

#### Déclaration de conformité FCC :

Cet appareil est conforme à la Partie 15 des Règles FCC. Son utilisation est soumise aux deux conditions suivantes :

 Cet appareil ne doit pas entraîner d'interférence nocive, et

(2) Cet appareil doit être capable de supporter des interférences, y compris celles pouvant entraîner un fonctionnement indésirable

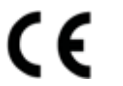

Les produits portant la marque CE sont conformes à la directive CEM 2004/108/CE) ; Directive basse tension (73/23/CEE) ; R&TTE (1999/5/CE) émise par la Commission des Communautés européennes. Le respect de ces directives implique le respect des normes européennes suivantes :

CEM : EN 301 489 LVD : EN 60950 Radio : EN 300 328

Avertissement FCC/CE : Cet équipement a été testé et déterminé comme étant conforme aux limites d'un dispositif numérique de Classe B aux termes de la Partie 15 des règles FCC et ETSI (EN) 300 328. Ces limites sont destinées à assurer une protection raisonnable contre les interférences néfastes des installations résidentielles. Cet équipement génère, utilise et peut émettre de l'énergie radioélectrique et s'il n'est pas installé et utilisé conformément aux instructions, peut entraîner des interférences nuisibles pour les radiocommunications. Toutefois, il n'est pas garanti qu'aucune interférence ne se produira dans une installation donnée. Si cet équipement entraîne des interférences pour la réception de la radio ou de la télévision, ce qui peut être déterminé en arrêtant et en rallumant l'appareil, l'utilisateur est invité à essayer de corriger ce problème par l'une ou l'autre des mesures suivantes :

- Réorienter ou repositionner l'antenne de réception

- Éloigner l'équipement du récepteur.

- Brancher l'équipement dans une prise sur un circuit différent de celui auquel le récepteur est connecté.

- Consulter un revendeur ou un technicien expérimenté en radio/télévision.

Noter que tout changement ou toute modification de l'équipement non approuvé expressément par le responsable de la conformité d'un équipement est susceptible d'annuler l'autorisation d'utilisation de cet équipement.

**DESTRUCTION :** Si le système ne fonctionne plus ou ne peut pas être réparé, il doit être mis au rebut conformément aux réglementations statutaires en vigueur. Mise au rebut des batteries/piles rechargeables usagées :

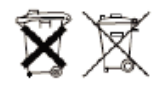

La loi (règlement relatif aux batteries) oblige à retourner toutes les batteries et piles rechargeables usagées. La mise au rebut de batteries et piles rechargeables usagées avec des déchets ménagers ordinaires est strictement interdite. Les batteries et piles rechargeables contenant des substances nocives sont repérables par les symboles ci-contre. Ces symboles indiquent qu'il est interdit de jeter ces batteries et piles rechargeables dans les poubelles de déchets ménagers;

Les abréviations des métaux lourds utilisés sont : Cd = Cadmium, Hg = Mercure, Pb = Plomb. Vous pouvez ramener les batteries et piles rechargeables usagées qui ne peuvent plus être rechargés aux points de collecte désignés dans votre quartier ou en tout point de vente de piles rechargeables et de batteries. Le respect de ces instructions vous permet de satisfaire les exigences légales et de contribuer à la protection de l'environnement !

## Découverte de la caméra

### Caméra IP

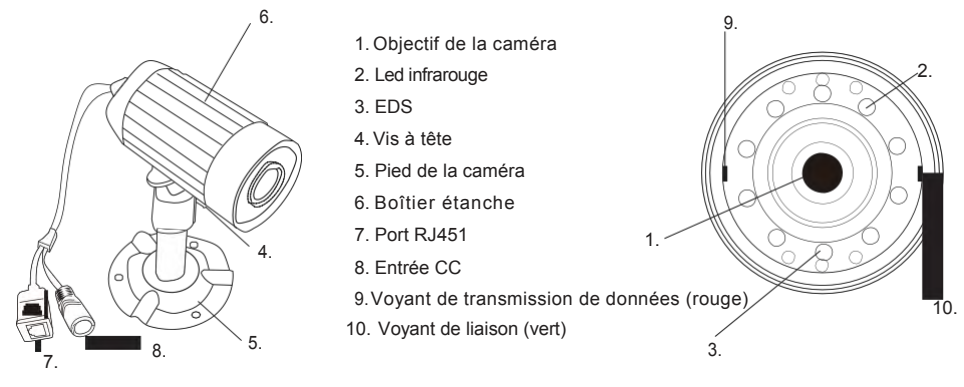

## Installation de la caméra :

Choisissez un site d'installation et de surveillance adéquat. Un site d'installation adéquat possède les caractéristiques suivantes ::

- Sec

- Exempt de poussière

- Surface solide et sans vibrations

- Bonne circulation d'air - Prise de courant à proximité

La caméra ne doit pas être placée face au soleil ni à une autre lumière éblouissante..

Ker Avant de fixer la caméra, nous vous recommandons de tester le fonctionnement et l'emplacement de la caméra...

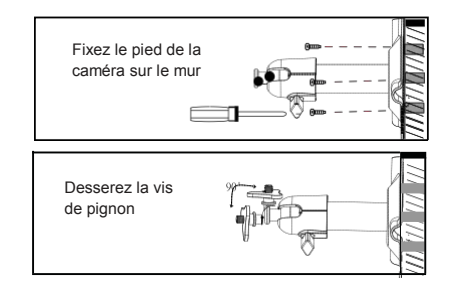

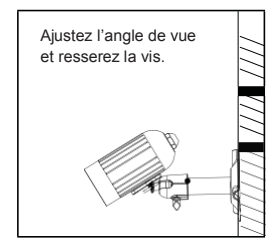

#### Fixation du support mural

- Choisissez l'emplacement de fixation désiré (si possible à côté d'une prise de courant) - Utilisez les vis fournies pour fixer le support mural à un mur ou sur une plate-forme adéquate. Utilisez des chevilles si nécessaire.

- Alignez la caméra puis serrez bien la vis à tête.

Avertissement concernant les lois en vigueur sur la vidéosurveillance Assurez-vous d'agir conformément aux lois en vigueur dans votre pays en matière de publication d'images, d'enregistrement de vidéo et de surveillance vidéo. Vous êtes responsable de la sécurisation de l'identifiant et du mot de passe de la caméra et nous recommandons à tous les utilisateurs de configurer leur identifiant et leur mot de passe. LISEZ ATTENTIVEMENT CES INSTRUCTIONS AVANT DE DEMARRER. Au cours de l'installation, le logiciel testera les réglages du pare-feu de votre PC. Si l'on vous demande d'autoriser l'accès au réseau, cliquez sur « oui »

### Contenu du kit

- (1) Camera IP
- (2) Câble d'alimentation
- (3) Support
- (4) Câble
- (5) Vis
- (6) Logiciel d'installation

4

(7) Mode d'emploi

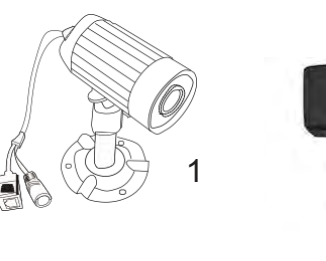

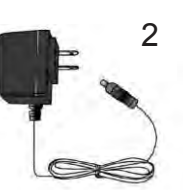

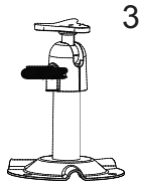

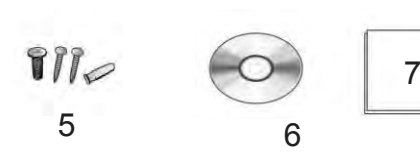

#### 2 - Configuration de la caméra

(1) Suivez les instructions pour le montage du pied et de la caméra

(2) L'appareil photo peut être placé sur une surface plane ou monté sur plafond ou au mur

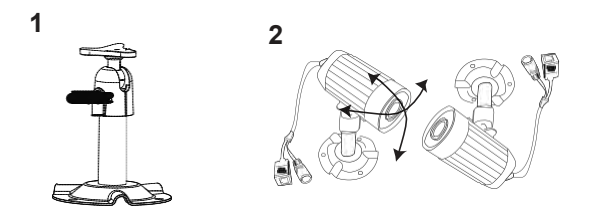

### 3 - Configuration de la caméra

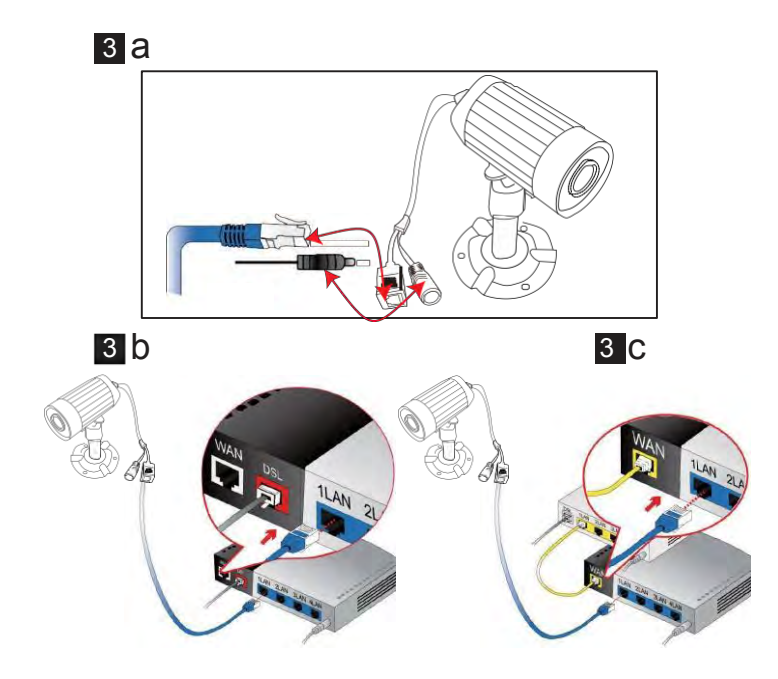

# Spécifications du produit

| Spécifications du système                   |                                              |  |  |
|---------------------------------------------|----------------------------------------------|--|--|
| Type de capteur                             | Capteur CMOS couleur 1/4"                    |  |  |
| Résolution                                  | 640x480 pixels                               |  |  |
| Objectif                                    | 3.6 mm                                       |  |  |
| Angle de vue                                | H:53° V: 40°                                 |  |  |
| Résolution vidéo                            | VGA/QVGA/QQVGA                               |  |  |
| Fréquence d'image /seconde                  | VGA@15FPS/QVGA &QQVGA@25FPS                  |  |  |
| Format de compression                       | MGJEG                                        |  |  |
| Boîtier étanche                             | IP-66                                        |  |  |
| Nombre de leds infrarouge                   | 10                                           |  |  |
| Portée de la vision nocturne                | Jusqu' à 5 mètres                            |  |  |
| Connexion interne                           | LAN                                          |  |  |
| Protocole réseau                            | TCP/IP,UDP,uPnP, DHCP                        |  |  |
| Boîtier de la caméra                        | Boîtier et pied de la camera en métal        |  |  |
| Consommation d'énergie                      | Infrarouge désactivé: 190 mA/ activé: 330 mA |  |  |
| Dimensions<br>(sans le support ni le câble) | 84Ø41.5mm                                    |  |  |
| Poids (sans le support)                     | 188 g                                        |  |  |
| Filtre Infrarouge                           | Intégré                                      |  |  |

## 1. Système de sécurité Sec24

Le système de sécurité Sec 24 est un logiciel pour PC qui permet aux utilisateurs de lire la vidéo des caméras IP sur place sur ordinateur ou à distance via une connexion internet. Ce système offre aussi des fonctionnalités avancées comme la configuration des caméras, l'enregistrement des vidéos sur PC, les alarmes et alertes par courrier électronique.

## **1.1 Installation**

Insérez le CD du logiciel dans votre lecteur de CD puis lançez l'installation du logiciel PC en choisissant votre langue : parcourez le contenu du disque et cliquez sur le fichier « Sec 24 Security System\_EN» pour afficher la page de démarrage.

Après avoir lancé le programme d'installation du logiciel, suivez les instructions ci-après pour procéder à l'installation.

- 1.1. 1 Cliquez "Next" pour lancer l' installation
- 1.1. 2 Cliquez à nouveau sur "Next"

- 1.1. 3 Cliquez sur "Install"
- 1.1. 4 Cliquez "**Finish**" pour terminer l'installation du système de sécurité Sec24

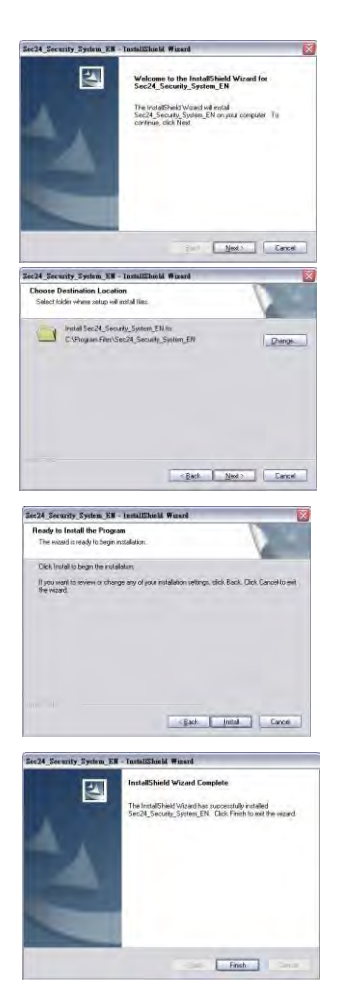

Lancez l'application " DB Upgrade Tool" (outil de mise à nouveau de la base de données) pour vérifier si votre application peut être mise à niveau. Cliquez sur "Upgrade" si le logicie affiche "**Incompatible database version**" comme indiqué. Puis quittez DB Upgrade Tool et relancez le système de sécurité de la camera Cam System.

| Conseils:                           |              | $a = \frac{1}{2} a \frac{1}{2} a $ |                                |
|-------------------------------------|--------------|----------------------------------------------------------------------------------------------------|--------------------------------|
| Start Menu→                         | All Program  | $ms  ightarrow IP \operatorname{Cam} Sys$                                                                                                    | stem→ DBUpgrade Tool           |
| Menu démar                          | rer-> tout p | programme-> IP                                                                                                    | cam System-> DBUpgrad          |
| DBIIngrade (¥1. 0. 0. 2)            | E            |                                                                                                    |                                |
|                                     | 0000         | Note                                                                                                    | X                              |
| Current DB version:                 | 0.0.0.0      | 1000                                                                                                    |                                |
| The system requires the DB version: | 4.0.1.3      | U.                                                                                                    | Incompatible database version. |
|                                     | pgrade       | lose                                                                                                    |                                |
|                                     |              |                                                                                                    | 明定                             |

### 1.2 Ajout d'une caméra au système de sécurité Sec24

- 1. Selectionnez un canal vide
- 2. Cliquez sur " 💼 Add a device"
- **3.** Cliquez sur "Search" ou saisissez le code ID et le mot de passe de votre caméra (Remarque : la fonction "Search" ne peut etre utilisée que sur le réseau local)
- 4. Cliquez sur « save »
- 5. Cliquez sur" Start all cameras" dans "IPCam" setting

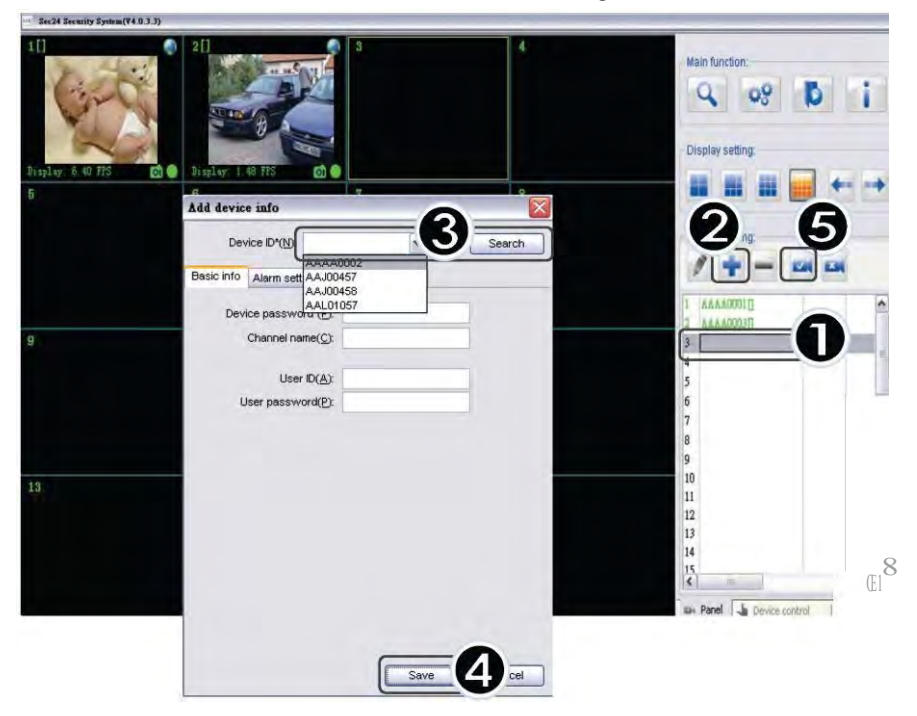

#### **Remarque:**

1. La camera peut être détectée automatiquement. Vérifiez que le témoin de marche soit actif si la caméra n'est pas trouvée.

### 1.3 Vidéo via Internet

- 1. Sélectionnez un canal vide
- 2. Sélectionnez 💼 pour ajouter une caméra
- 3. Saisissez le code ID de la caméra qui est étiqueté sur le produit
- 4. Sélectionnez « Save »
- 5. Cliquez sur « Start all cameras » dans « IPCam »

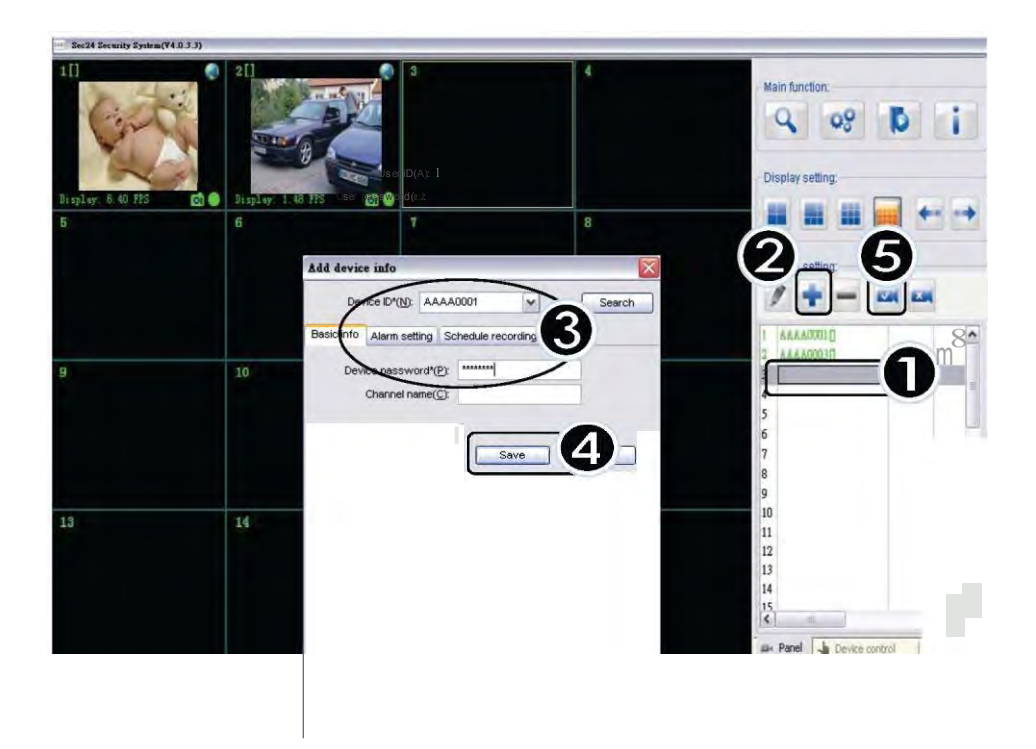

**Remarque:** assurez-vous que la caméra est connectée à Internet si le chargement de la vidéo échoue.

Si le problème persiste, suivez les étapes suivantes puis indiquez les informations obtenues à votre revendeur

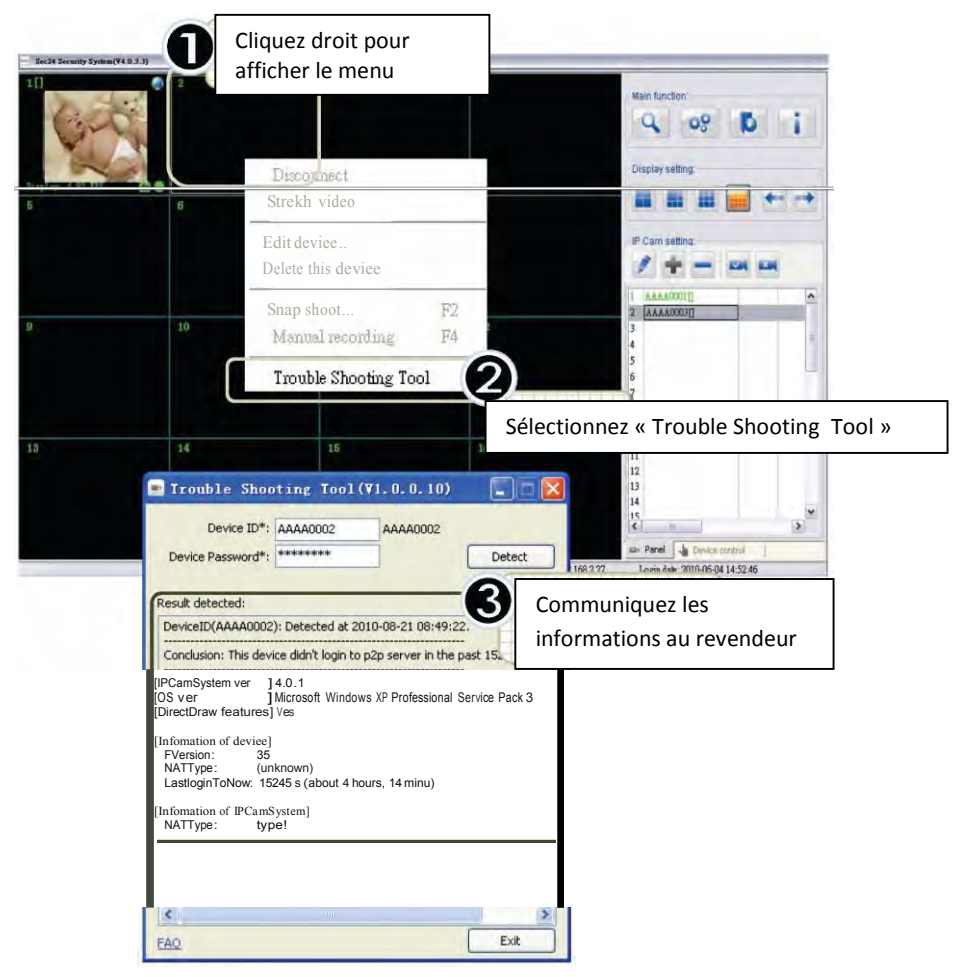

### 1.4 Utilisation du système de sécurité "Sec24"

| Sec24 Security System(14.0.3.3) |    |        |    |                                                      |
|---------------------------------|----|--------|----|------------------------------------------------------|
|                                 | 2  | )<br>D |    | Main function:                                       |
| 5                               | 6  | 7      |    | P Cam setting                                        |
| 9                               | 10 | 11     | 12 | 6<br>7<br>8<br>9<br>10<br>11<br>11<br>12<br>13<br>14 |
| 13                              | 14 | 15     | 16 | 15                                                   |

#### Réglage de la caméra IP Α.

### 💋 Edit Device Setting:

Modifie les informations de base /les réglages d'alarme/ la programmation des enregistrements

#### Add one device:

Pour ajouter une nouvelle camera au canal d'affichage

### Delete selected device:

Supprime le dispositive sélectionné du canal d'affichage

### start all cameras:

Établit toutes les connexions avec les caméras.

#### ×. Stop all cameras:

Arrête toutes les connexions avec les caméras

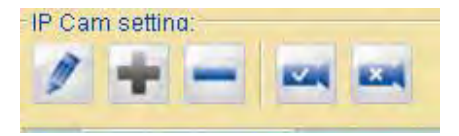

#### Informations principales

- Device ID: chaque identifiant ID est indiqué au dos de la camera IP
- Device Password: chaque mot de passet est indiqué au dos de la caméra IP
- > Channel Name: modifie le nom de la caméra
- > User ID/User Password Identifiant et mot de passé de l'utilisateur

| Device ID  | *(N):          | *                  | Search |
|------------|----------------|--------------------|--------|
| Basic info | Alarm setting  | Schedule recording |        |
| Dev        | ice password*( | P):                |        |
|            | Channel name   | (C):               |        |
|            | User ID(.      | A):                |        |
| 1          | lser password( | P):                | _      |

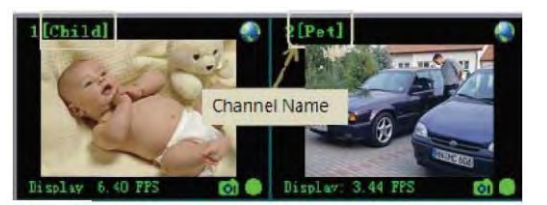

#### Réglage de l'alarme

Aprés avoir séléctionné « Enable Alarm », cliquez sur « Motion detection » setting pour régler la sensibilité et les paramètres de la messagerie.

> Enable Alarm

Sélectionnez « Full time alerted » (alerte permanente) ou "Schedule alert" (alerte programmée)

> Motion detection

Cliquez sur « Setting » pour régler la sensibilité de la detection de mouvement

| United at a state of the second state |   |      |
|---------------------------------------|---|------|
| arouon delection sensitive            | 1 |      |
|                                       | 0 |      |
| Low                                   | 1 | High |

- Alarm Methods Sonnerie /Instantané/Enregistrement/Envoi Email
- Email setting: Consultez les informations de votre compte Outlook : SMTP/Compte/Mot de passe

Note: les alertes Email ne fonctionneront correctement que si l'ordinateur est connecté à Internet

| D                            | evice ID*(N):                                         | XXA0003                                             |           |
|------------------------------|-------------------------------------------------------|-----------------------------------------------------|-----------|
| Basic inf                    | Alarm setting                                         | Schedule recording                                  |           |
| Enabl                        | e Alarm                                               |                                                     |           |
| ⊖ Full 1<br>Trigg<br>Alarm m | ime alerted:<br>er type:Motio<br>ethods:Alari<br>Seno | m sound Snap shoot<br>Shap Shoot<br>SE-Mail Setting | Recording |
| () Sch                       | edule alert:                                          |                                                     | ∲ B X ·   |
|                              |                                                       |                                                     |           |

| -                |                               |   |
|------------------|-------------------------------|---|
| Email title:     | Motion detected ALARM [DeviD] |   |
| Email contents:  |                               |   |
| Motion detecte   | d ALARM: Camera [DevID]       | - |
|                  |                               |   |
|                  |                               |   |
|                  |                               |   |
| Email server set | ting                          |   |
| POP/SMTP email:  | server*:                      |   |
| Send to Email ad | Idress*:                      |   |
|                  |                               |   |
| 0                |                               |   |

Finall antition Alla

#### >Schedule Alert - Réglage des alertes

#### Add one duration

Sélectionnez « Add one duration » pour programmer l'alarme Choisissez les jours et l'heure, ou bien une alarme permanente

Edit selected duration - Editez une alarme

Delete selected duration - Supp. une alarme

#### Icônes qui indiquent l'état du dispositif

4

ľ

 $\times$ 

L'alarme a été activée Alarme détectée sur le canal

Programmation de l'enregistrement

| chedule armed                |                                  |
|------------------------------|----------------------------------|
| Veek dayst Reverse selection | ☐Tuesday ☐Wednesday<br>☐Saturday |
| Time(24hr)*                  |                                  |
| Start: 上午 10:24              | End: 上午 10:24 美                  |
| Full time alarming           |                                  |

Alarme permanente

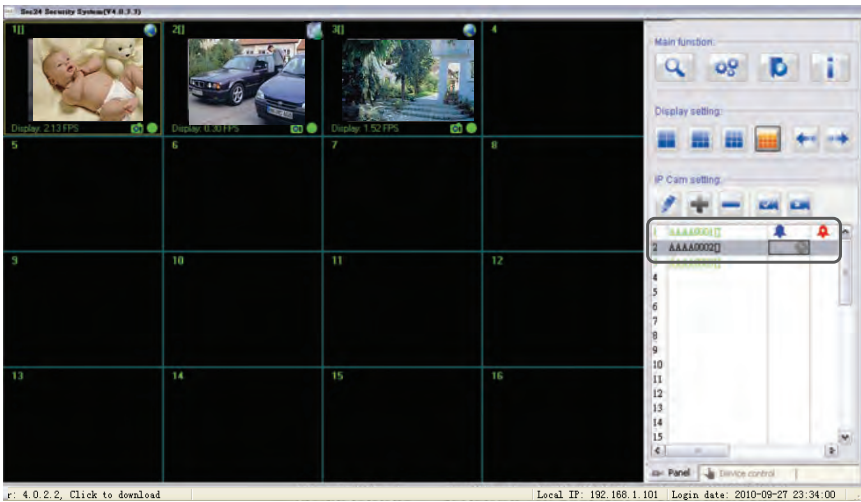

r: 4.0.2.2, Click to download

4

#### Programmation d'enregistrement

«Select enable schedule recording» >

Sélectionnez/modifier un enregistrement programmé

Add one duration - Ajoutez un enregistrement

ľ Edit selected duration - Editez

 $\times$ Delete selected duration - Supprimez

Sélectionnez « Add one duration » pour programmer l'enregistrement Choisissez les jours et l'heure, ou bien un enregistrement permanent

|       | Réglage alertes          | Progr. d                      | es enregistrements   |
|-------|--------------------------|-------------------------------|----------------------|
| ent   | Basic info Alarm setting | Schedule recording            | -<br>                |
|       | Week Start               | End                           |                      |
| Rec   | ording duration          |                               | ×                    |
| - 1/1 | eek days Reverse selecti | on                            |                      |
|       | Sunday M                 | onday 🗌 Tueso<br>iday 🗌 Satur | łay ⊡Wednesda<br>day |
| Tir   | ne(24hr)*                |                               |                      |
|       | Start: 上午 10:44          | End:                          | 上午 10:44 💭           |

### B. Réglages de l'affichage

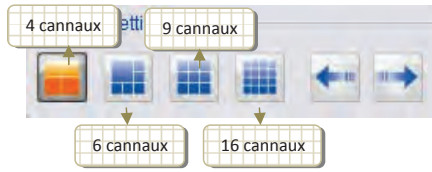

Clic droit sur l'image sélectionnée

#### «Full Screen Mode»: mode plein écran

Double-cliquez sur un canal pour passer en mode plein écran. Double-cliquez de nouveau pour revenir à l'affichage précédent.

### **C.** Fonctions principales

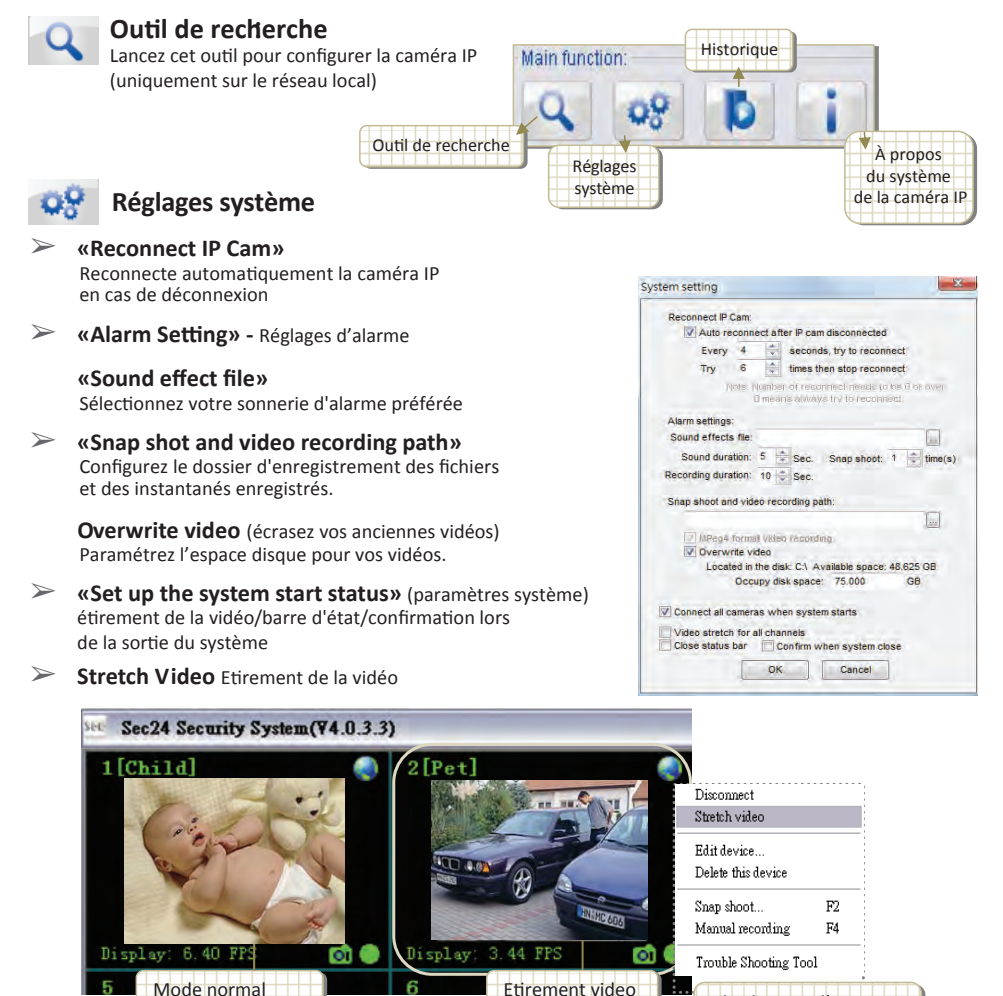

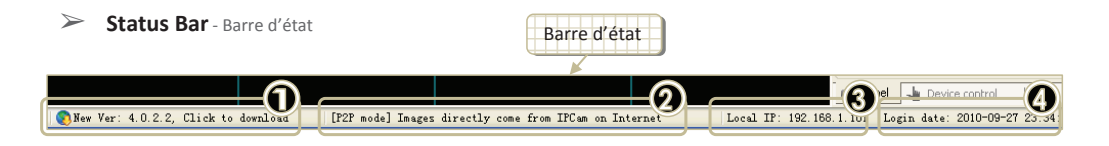

- Ce champ indiquera si une nouvelle version est disponible. Cliquez dessus pour accéder à la page de téléchargement.
- Ce champ indique le mode de liaison du canal vidéo sélectionné. Il s'agit d'une description textuelle de l'icône. située en haut à droite de l'affichage vidéo.

Mode LAN : votre PC et IPCam sont sur le même réseau local (icône

Mode P2P : les images proviennent directement d'IPCam sur internet (icône

Mode relais : les images passent par un serveur relais.

Ce mode n'assure pas une fréquence d'image aussi élevée qu'en mode LAN ou P2P (icône

6 Ce champ indique l'adresse IP de l'ordinateur

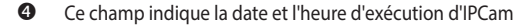

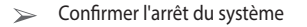

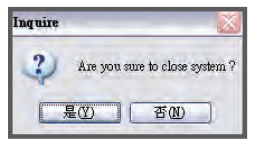

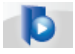

#### Historique des vidéos et des instantanés

#### Playback video - Lecture vidéo

- Select device Sélectionnez un dispositif
- Choose history data Choisissez l'historique des données
- O Playback back Retour

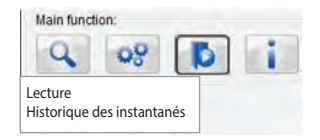

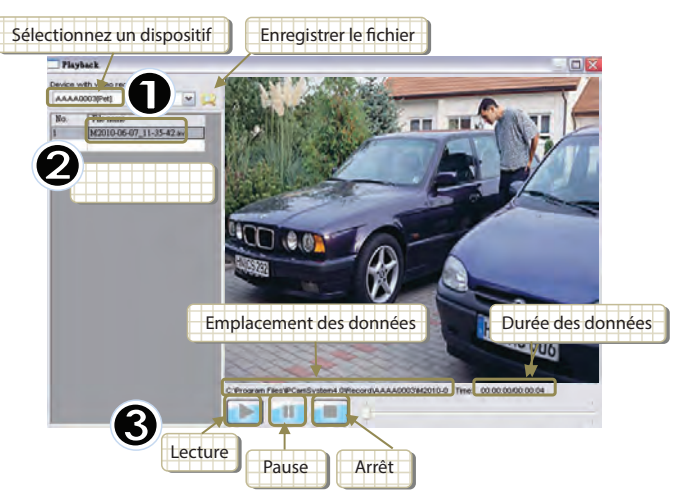

#### Historique d'un instantané

- Ouvrez le dossier des instantanés ou supprimez l'image
- Sélectionnez l'image

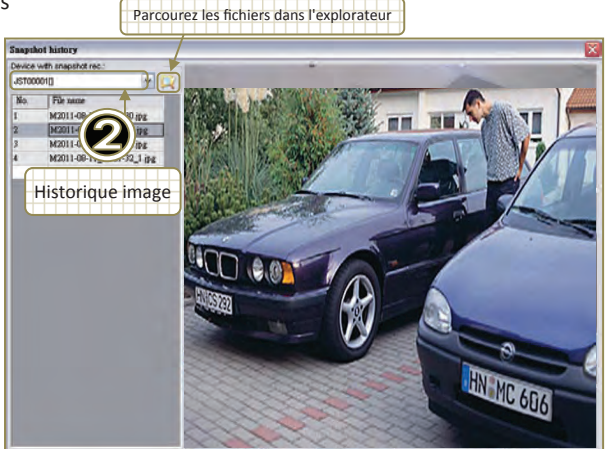

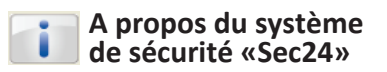

Version du système de votre caméra IP et du manuel d'utilisation.

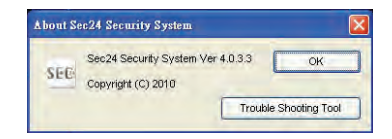

### D. Canaux d'affichage

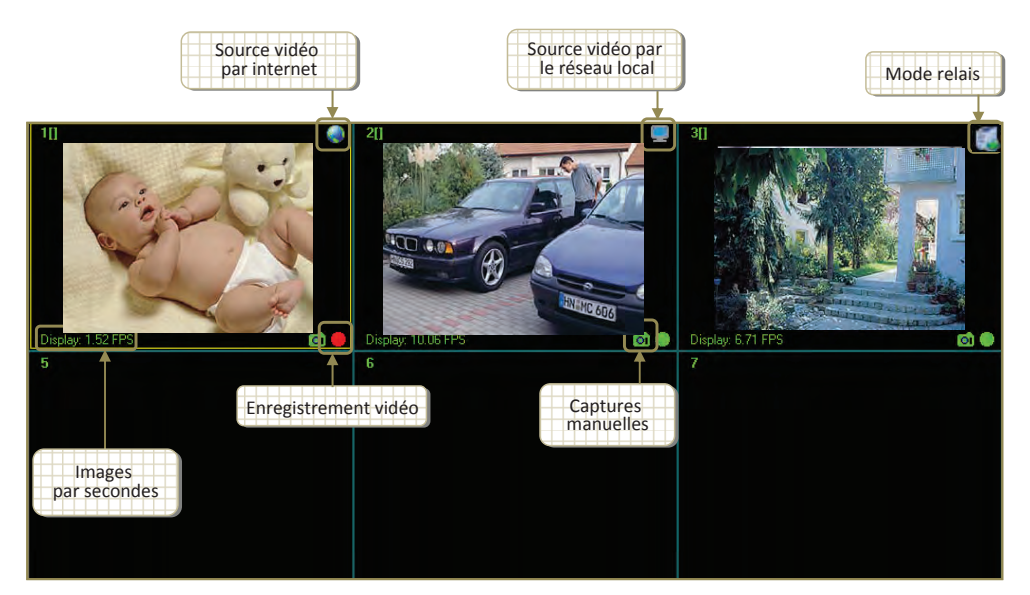

#### Fonction «shortcut» (Raccourcis)

Faites un clic droit sur le canal d'affichage

- > «Disconnect» Déconnecte le dispositif.
- Stretch video» Étire l'image vidéo.

#### «Edit device»

Modifie les informations de base du dispositif/Réglage de l'alarme et programmation des enregistrements.

#### > «Delete this device» Supprime le dispositif sélectionné.

Snapshot Prend une photo instantanée du dispositif sélectionné.

#### > «Manual recording» Débute l'enregistrement immédiatement.

### E. Contrôle des dispositifs

#### > «Select device»

Affiche l'adresse IP et l'identifiant de dispositif de la caméra sélectionnée.

#### > «Pan/Tilt Control»»

Contrôle l'angle de la caméra.

#### > «Video adjust»

Réglage des conditions lumineuses, de la résolution et de la qualité de la vidéo...

#### «Light condition»

vision nocturne / intérieur/ extérieur

#### «Résolution»

640\*480/320\*240/160\*120

#### «Video quality»

Qualité vidéo : de la plus élevée à la plus faible

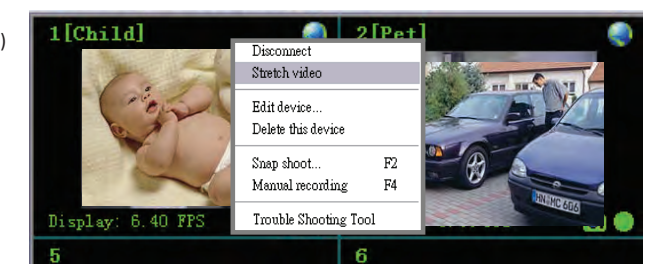

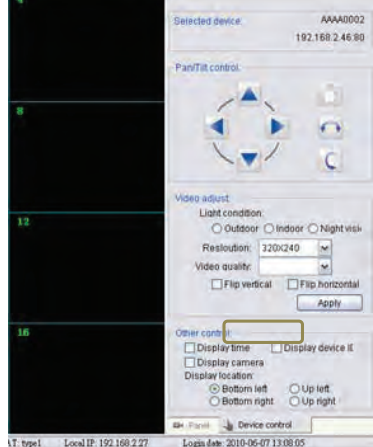

# 2. Outils de recherche

### 2.1 Comment utiliser l'outil de recherche

Cliquez sur «IPCAM Set up» (réglages) : L'outil de recherche vous aide à configurer directement votre caméra IP.

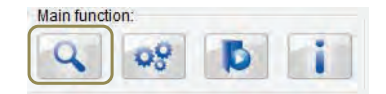

|       |           |                                    | - Sec24 Securit            | y System Search Tool(¥4.0.0.                                                                                         | 24)                                                                                                    |                                                                                                    |                  |
|-------|-----------|------------------------------------|----------------------------|----------------------------------------------------------------------------------------------------|----------------------------------------------------------------------------------------------------|----------------------------------------------------------------------------------------------------|------------------|
|       |           |                                    | Local PC Information       | 001:<br>Marvell Yulon 8058056 PC ♥<br>192.168.2.183<br>255.255.05<br>192.168.2.1<br>uthentification<br>du dispositif | Device Information<br>IP address(I):<br>Subnet mark(I):<br>Gateway(G):<br>Http port(E):<br>B<br>Environment:<br>Resolution: | Dest(D)<br>Dest(D)<br>Dest(D | Country Country) |
|       |           |                                    | Device list:<br>No, Device | eID DevicePaspword                                                                                                   | IP MAC                                                                                                    | P2P Server                                                                                                    | FirmVer          |
| . Lis | ste des o | dispositifs                        |                            |                                                                                                    | 600 de                                                                                                    |                                                                                                    |                  |
| Vo.   | DeviceID  | DevicePassword I                   |                            | MAC                                                                                                    | P2P Server                                                                                                    | FirmVer                                                                                                    | olitica Camera   |
| 3     | AALUIUS   | 11888643 15                        | 92,168,2,23                | 00:60:6E:51:74:C2                                                                                                    | www.mysec24server.c                                                                                                    | m                                                                                                    |                  |
| 4     | AAJUU45   | Infos sur la camé                  | ra trouvée                 | UU:60:6E:51:45:84                                                                                                    | www.mysec24server.c                                                                                                    | Bightmass                                                                                                    | "cint            |
| 5     | AAJUU458  |                                    |                            | 00:60:6E:51:44:8C                                                                                                    | www.myseczaserver.c                                                                                                    | om our                                                                                                    | 1                |
| el    |           |                                    | 00                         |                                                                                                    |                                                                                                    |                                                                                                    | at 1             |
|       |           | Recherche de ca<br>sur le réseau l | méras<br>ocal              | Search(F3)                                                                                                    | 3                                                                                                    | Poston<br>Poston<br>Korres Paul Korres<br>Reboot                                                                                                    | [Fries]          |

Note : Dans cette fenêtre d'aperçu, toutes les modifications sont directement enregistrées sur votre dispositif.

#### > «Brightness»

 $\succ$ 

Sélectionnez le niveau de luminosité en cliquant sur « Low », « Standard » ou « High » (faible, moyenne, élevée).

#### «Quality»

« + » : pour des images nettes et des fichiers image plus volumineux.
 » : pour une qualité d'image inférieure et des fichiers plus petits.

#### «Environment»

Veuillez sélectionner le mode « Indoor », « Outdoor » ou « Night » (intérieur/extérieur/nuit) en fonction des conditions de l'environnement.

#### «Position»

Normal/Flip/Mirror (normale/inversée/en miroir)

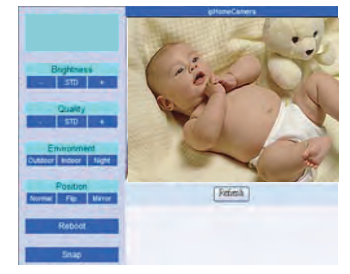

#### **B. Principaux réglages**

| Environment: | Night   | ~ | Frequency: | 60Hz   | ~ | 🗌 Flip |
|--------------|---------|---|------------|--------|---|--------|
| Resolution:  | 320X240 | ~ | Quality:   | Middle | ~ | Mirror |

Environnement : nuit / intérieur/ extérieur\*

Fréquence : 50 ou 60 Hz en fonction de votre fréquence d'alimentation CA.

États-Unis et pays d'Amérique du Sud : 60 Hz Taïwan : 60 Hz Japon : 50Hz / 60Hz La plupart des pays d'Europe, du Moyen-Orient et d'Afrique : 50 Hz

\*Avertissement : cette caméra est équipée d'un filtre automatique sophistiqué destiné à faire passer automatiquement le filtre du mode jour en mode nuit. Néanmoins, nous vous recommandons de le régler en mode "nuit" pour améliorer la qualité d'affichage.

### **C.** Authentification

Configurez votre compte personnel et votre mot de passe. Une fois créé, il ne pourra être modifié ou supprimé que sous le réseau local.

| Authentication:   |       |
|-------------------|-------|
| Viewing Account:  | admin |
| Viewing password: | ***** |

\*Avertissement : L'utilisateur Authority n'est pas destiné à être utilisé à fins de sécurité. Nous vous recommandons vivement de configurer votre identifiant et votre mot de passe personnels après avoir commencé à utiliser le produit.

### 2.2 Connection de la caméra IP à l'ordinateur

Établissez la connexion à partir de l'outil de recherche.

| oca PC Insormation | ion:    |                    | Device Infomativ |             |        | autor     | natiques    | du D   | НСР        |      |
|--------------------|---------|--------------------|------------------|-------------|--------|-----------|-------------|--------|------------|------|
| Network adapts     | Marvell | Yukon 88E8056 PC 🛩 |                  | 4)          |        |           | 0           |        |            |      |
| (Raddres           | 192.168 | 1.2.183            | IP address(]     | ): 192.168  | . 2 .  | 30        | DHC         | P(Auto | IP Setting | g) [ |
| Subnetma           | 255.255 | .255.0             | Subnet mask(U    | : 255.255   | .255 . | 0         | DNS1(D):    | 61 . 3 | 31 .233 .  | 1    |
| Tisteve            | 192.168 | 0.2,1              | Gateway(G        | : 192.168   | . 2 4  | 1         | DN52(N):    | 168.9  | 95 .192 .  | T    |
| C AL               | 168.95. | 1,1                | Http port(P      | ; 21042     |        | UDP Port  | : 28580     | )@1    | inable pa  | 8    |
| The                | SE (    |                    |                  | E Endela    | LEWP   |           |             |        |            |      |
| Authentication:    |         |                    | Environmen       | t: Night    | ~      | Frequency | 60Hz        |        | 1Elia      |      |
| Viewing Account    | nt:     |                    | Resolution       | n: 320X240  | *      | Quality   | Middle      |        | Mirror     |      |
| Device list:(5 pcs | )       |                    | -                |             |        |           |             |        |            | _    |
| No. Devi           | eID     | DevicePassword     | Ib               | MAC         |        | P2P Ser   | ver         | J.     | FirmVer    | 1    |
| 1 4444             | 0002    | 12345678           | 192.168.2.30     | 00:60:6E:51 | :79:42 | www.my    | sec24server | .com   | 35         | 1    |
|                    | 0458    | 86356283           | 192.168.2.26     | 00:60:6E:51 | :44:8C | www.my    | sec24server | .com   | 30         | -    |
| 2 AA30             |         | 58156807           | 192.168.2.29     | 00:60:6E:51 | :45:B4 | www.my    | sec24server | .com   | 31         | N    |
| 2 AA30<br>3 AA30   | 0457    | 00100007           |                  |             |        |           |             |        |            |      |

• Veuillez cliquer sur « search » puis sélectionnez une « caméra IP » dans la liste.

| No. | DeviceID | PartileaDatestand TD    | MAC              | P2P Server            | FirmVer | 1   |
|-----|----------|-------------------------|------------------|-----------------------|---------|-----|
| 3   | AAL01057 | Définissez l'adresse IP | :60:6E:51:74:C2  | www.mysec24server.com | 34      |     |
| 4   | AA300457 | du PC et de la caméra   | :60:6E:51:45:B4  | www.mysec24server.com | 31      | R   |
| 5   | AA300458 | Duranter Artistoria.ev  | 0:60:6E:51:44:8C | www.mysec24server.com | 30      |     |
| ¢   |          |                         |                  |                       |         | 511 |

Assurez-vous que l'IP du réseau local soit identique à celle de la caméra IP, à l'exception du dernier bloc.

| Information sur votre PC                  | Information sur votre caméra         |
|-------------------------------------------|--------------------------------------|
| Local PC information:                     | Device Infomation                    |
| Network adapter: Marvell Yukon 88E8056 PC |                                      |
| IP address: 192.168.2 <mark>.183</mark>   | IP address( <u>I</u> ): 192.168.2.30 |
| Subnet mask: 255.255.255.0                | Subnet mask(U): 255.255.255.0        |

#### Modification de l'adresse IP sous Windows

Cliquez sur le bouton Démarrer  $\rightarrow$  Clic droit sur l'icône Favoris réseau  $\rightarrow$  cliquez sur Propriétés $\rightarrow$  Clic droit sur l'icône Réseau local  $\rightarrow$  cliquez sur Propriétés $\rightarrow$  cliquez sur l'icône Internet Protocol[[TCP/IP]  $\rightarrow$  cliquez sur Propriétés

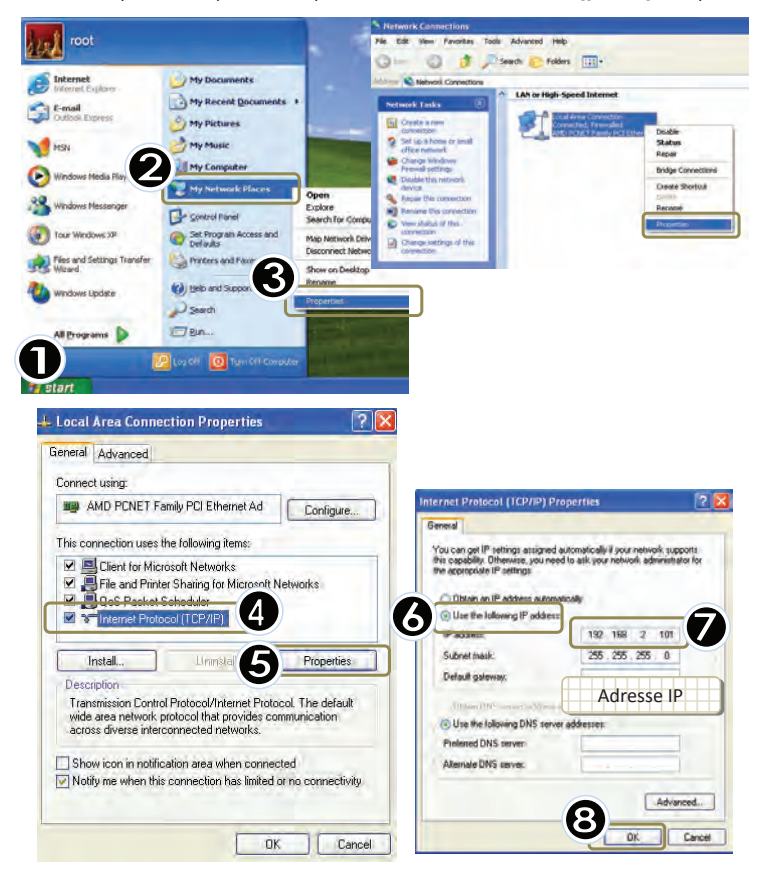

# 3. Application mobile de la caméra IP

Veuillez télécharger le logiciel dédié de vidéosurveillance sur Apple iOS 4 et Android.

Sur iPhone, recherchez « MySec24 Lite » dans l'App Store puis installez le logiciel sur le téléphone.

Pour les téléphones Android, recherchez « MySec24 Lite » dans Android Market, puis installez le logiciel sur le téléphone.

Veuillez consulter l'exemple ci-dessous pour les téléphones iPhone et Android, et le manuel d'utilisation de votre téléphone pour obtenir plus de détails sur son fonctionnement.

### Surveillance vidéo sur iPhone

Avant d'utiliser l'App Store, l'iPhone doit être connecté à internet.

Mysec24 Lite est disponible en téléchargement gratuit.

Une fois téléchargée, l'application est immédiatement installée sur votre iPhone.

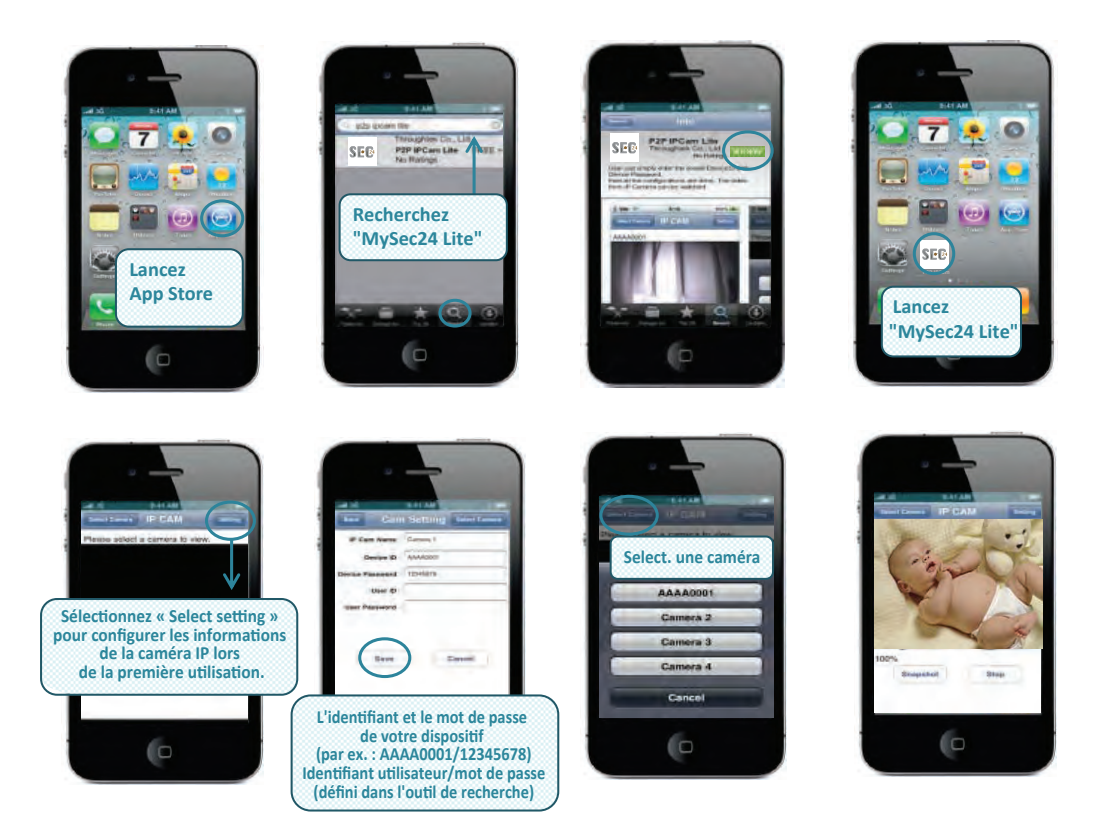

### Surveillance vidéo sur les téléphones Android

Pour utiliser Android Market, le téléphone Android doit être connecté à internet.

Mysec24 Lite est disponible en téléchargement gratuit.

Une fois téléchargée, l'application est immédiatement installée sur votre téléphone Android. Suivez ensuite les instructions suivantes :

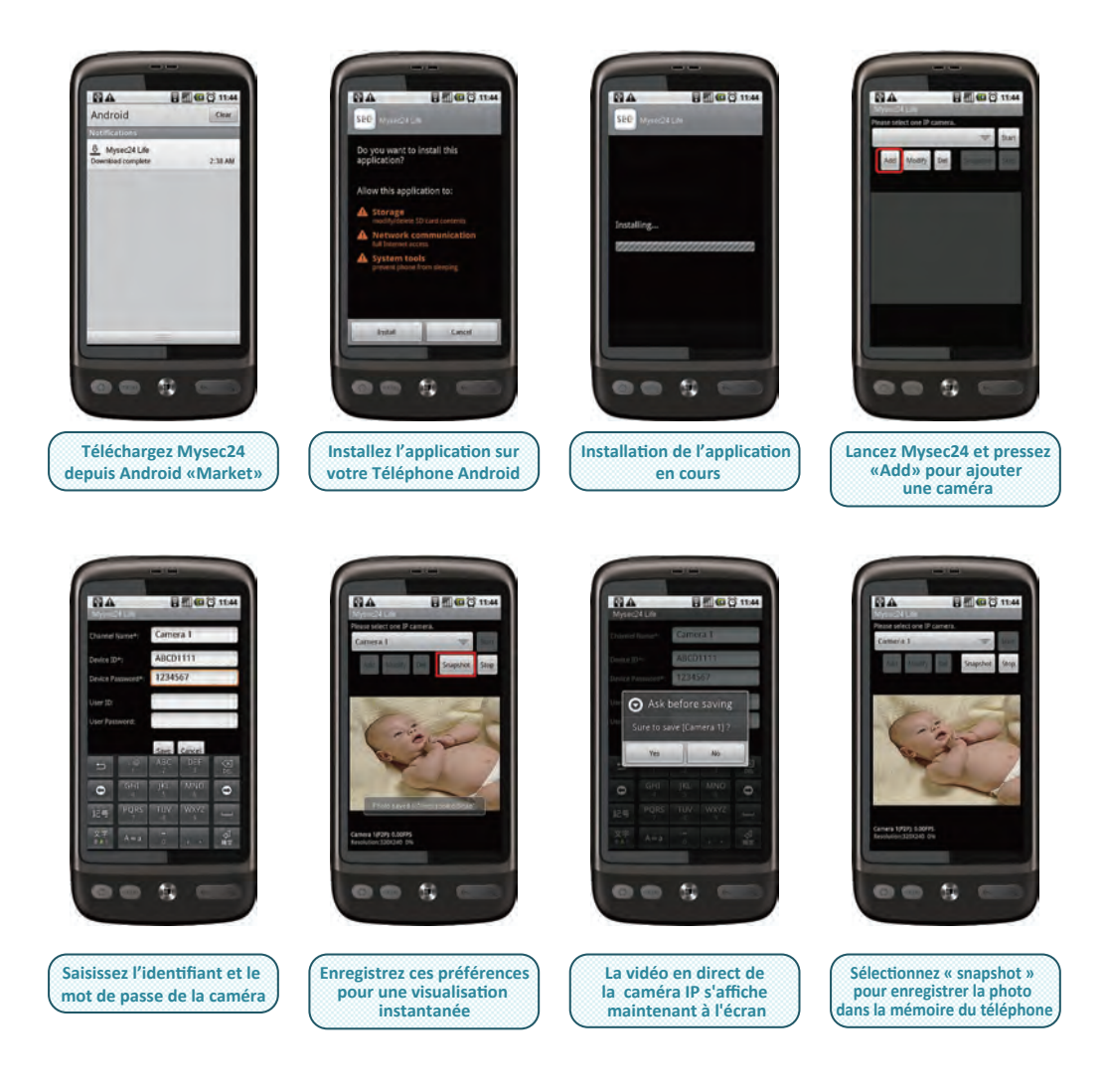

**Installation and Operating Instruction Manual** 

## Motion-JPEG IP Camera with Plug n Play Network Remote Viewing Function

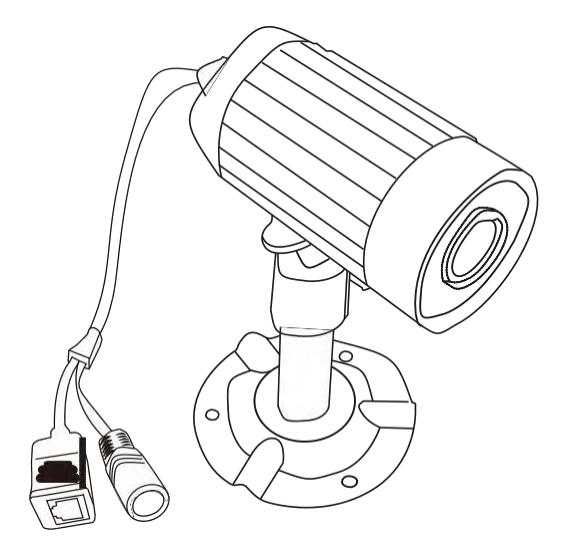

#### PLEASE READ CAREFULLY AND SAVE

This manual contains important information about this product's operation. If you are installing this product for others, you must leave this manual -or a copy- with the end user.

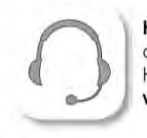

Hotline assistance technique au 0 892 350 490 (0.34 € TTC la minute) Horaire hotline : voir sur le site internet www.scs-laboutique.com

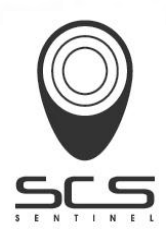

### Contents

| What You Get          | <u> </u>  |
|-----------------------|-----------|
| FCC/ CE               | 2         |
| Knowing the Camera    | 3         |
| Camera Installation-  | 3         |
| Product Specification | 6         |
| Software Installation | 7         |
| Warranty declaration  | Last page |

### What You Get

- (1) IP Camera
- (2) Power adaptor
- (3) Camera stand
- (4) Network cable
- (5) Screws
- (6) Software CD
- (7) Manual

#### **Important Safety Precautions**

Please read before installing and using this product

Damages caused by non-compliance with this operating manual will void the warranty! We will not assume any liability for damages to items or persons caused by improper handling or non-compliance with the safety notices! Any warranty claim will be null and void in such cases.

- 1. Do not drop, puncture or disassemble the camera or receiver; otherwise the warranty will be voided.
- 2. Avoid all contact with water, and dry hands before using.
- 3. Never tug on the power cords. Use the plug to unplug it from the wall outlet.
- 4. Do not expose the camera or receiver to high temperature or leave it in direct sunlight. Doing so may damage the camera or cause camera temporary malfunction.
- 5. Use the devices with care. Avoid pressing hard on the camera or receiver body.
- 6. For your own safety, avoid using the camera or power off the camera when there is a storm or lightning.
- 7. Remove the power adapter during long periods between usages.
- 8. Use only the accessories and power adapters supplied by the manufacturer.
- 9. To meet the regulations pertaining to parental responsibility, keep the devices out of the reach of infants.
- 10. Check power cables, do not get crushed or damaged by sharp edges whenever the devices are in operation.

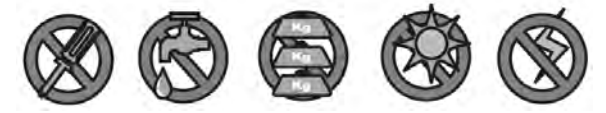

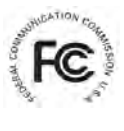

#### FCC Compliance Statement: This device complies with Part 15 of the FCC Rules.

Operation is subjected to the following two conditions: (1) this device may not cause harmful interference, and (2) this device must accept any interference received, including interference that may cause undesired operation. (6

LVD:EN60950

Products with CE Marking comply with EMC Directive (2004/108/EC) Issued by the Commission of the European Community. Compliance with these directives implies conformity to the following European Norms: EMC: EN55024

#### FCC/CE WARNING

This equipment has been tested and found to comply with limits for a Class B digital device, pursuant to Part 15 of the FCC rules These limits are designed to provide reasonable protection against harmful interference in residential

installations. This equipment generates, uses, and can radiate radio frequency energy, and if not installed and used in accordance with the instructions, may cause harmful interference to radio communications.

However, there is no guarantee that interference will not occur in a particular installation. If this equipment does cause interference to radio or television equipment reception, which can be determined by turning the equipment off and on, the user is encouraged to try to correct the interference by one or more of the following measures:

-Reorient or relocate the receiving antenna.

-Move the equipment away from the receiver.

- -Plug the equipment into an outlet on a circuit different from that to which the receiver is connected.
- -Consult the dealer or an experienced radio/television technician for additional suggestions.

You are cautioned that any change or modifications to the equipment not expressly approved by the party responsible for compliance could void Your authority to operate such equipment.

#### Disposal

If the camera system no longer functions or can no longer be repaired, it must be disposed of according to the valid statutory regulations. Disposal of spent batteries / accumulators:

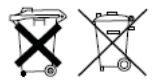

You are required by law (Battery Ordinance) to return all spent batteries and accumulators. Disposing of spent batteries/accumulators with common household waste is prohibited! Batteries/accumulators that contain hazardous substances are marked with the symbols on the side. These symbols indicate that it is prohibited to dispose of these batteries/ accumulators in the household waste.

The abbreviations for the respective heavy metals are: Cd= cadmium, Hg= mercury, Pb= lead. You can return spent batteries and accumulators that can no longer be charged to the designated collection points in your community, outlets or wherever batteries or accumulators are sold. Following these instructions will allow you to fulfill the legal requirements and contribute to the protection of our environment!

### **Knowing the Camera**

### **IP** Camera

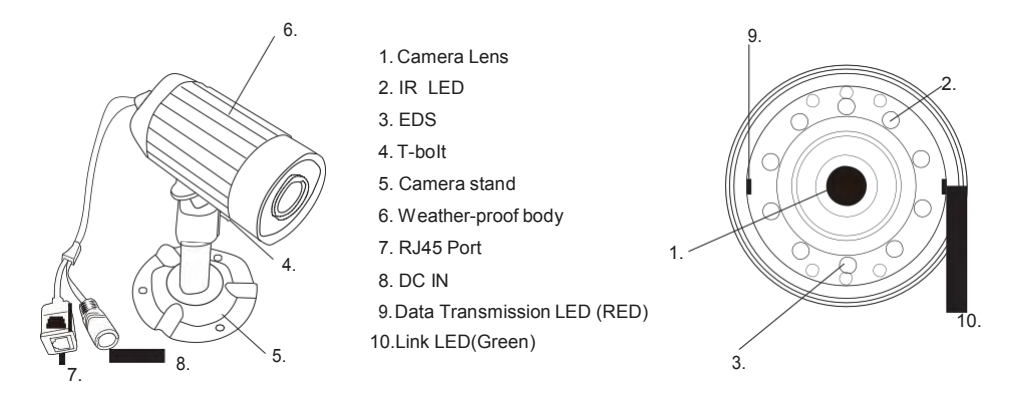

### **Camera Installation:**

Select a suitable installation and monitoring site. A suitable installation site has the following features:

- Dry

- Good Air Circulation

- As Dust-Free as Possible
   Electrical Outlet in Close Vicinity
- Solid Surface without Vibration

Camera should not directly face the sun or other bright light.

Prior to mounting the camera, it is recommended that you test the operation and location of the camera.

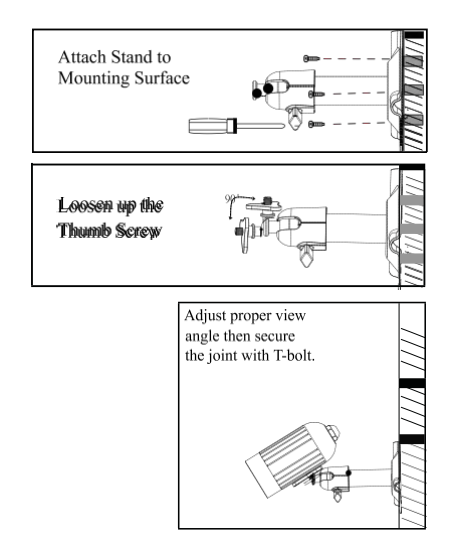

#### Fastening the wall bracket

- Select the desired mounting place (near power outlet if possible)

- Use supplied screws to attach wall bracket to wall or suitable platform. Use dowels if necessary.

- Align the camera and screw the T - bolt tight.

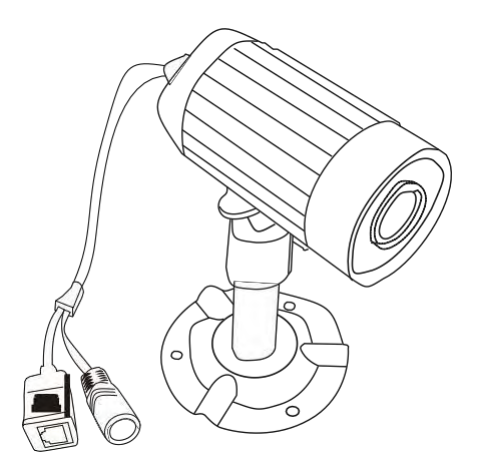

### Legal & Security Warnings

Be sure to comply with the country or local laws in regards to publishing recorded images / videos or surreptitious viewing and videos monitoring. Users are responsible for the secure of camera ID & passwords; and we strongly recommend all users setup user's ID & password

### Read this instructions before you begin

During the installation, the software will test your PC's firewall settings. If prompted to allow access to the network, you should answer "Allow" or "Yes"

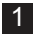

#### Setup the camera

Follow the instruction to assemble the stand and also onto the camera
 The camera can be placed on flat surface or mounted up on ceiling or wall

- (1) IP Camera
- (2) Power adaptor(3) Camera stand

#### 3 Set up

 (3a) Connect the camera to power adaptor and network cable
 (3b) or (3c) Connect the other end of the network cable to LAN port on internet router or Wireless internet device

- (4) Network cable(5) Screws
- (6) Software CD
- (7) Manual

! This product requires a common subnet environment supported by Router. Look for WAN port on your internet device; if no such port, please acquire a Router that has a WAN port build in and then connect the camera with the router's LAN port.

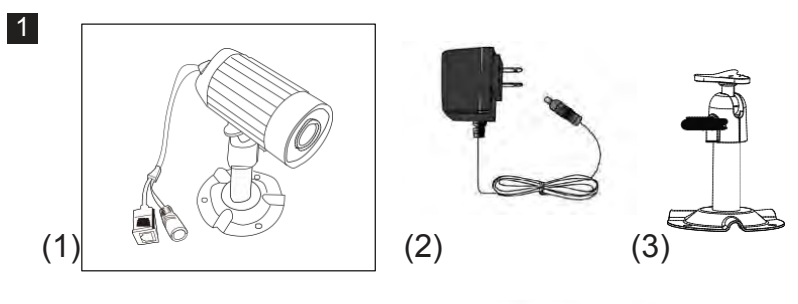

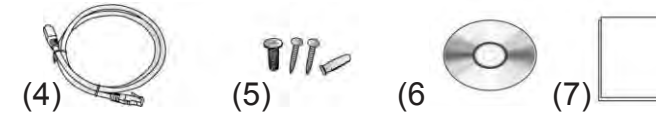

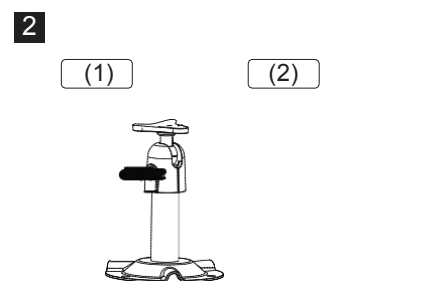

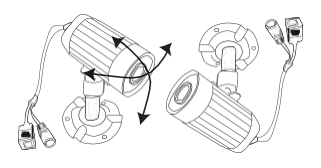

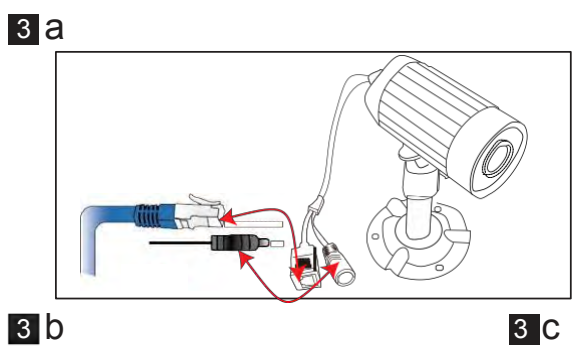

3 b

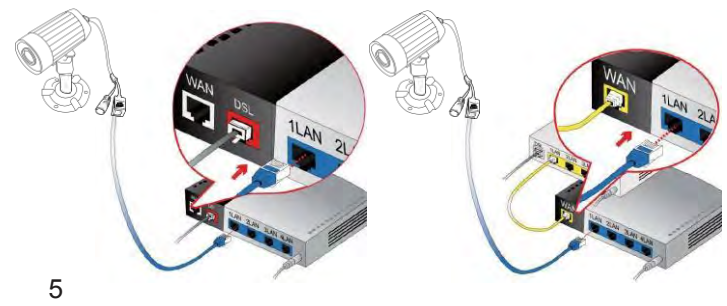

## **Product Specification**

| System Specification                        |                               |  |  |
|---------------------------------------------|-------------------------------|--|--|
| Sensor Type                                 | 1/4" Color CMOS sensor        |  |  |
| Picture Element                             | 640x480 pixels                |  |  |
| Lens                                        | 3.6 mm                        |  |  |
| Viewing Angle                               | H:53° V: 40°                  |  |  |
| Video Resolution                            | VGA/QVGA/QQVGA                |  |  |
| Frame Rate/Sec. VGA@15FPS/QVGA & QQVGA@25FP |                               |  |  |
| Compression Format M-JPEG                   |                               |  |  |
| Weather proof housing                       | IP-66                         |  |  |
| Number of IR LEDs                           | 10                            |  |  |
| Night-viewing Range Up to 5 Meters          |                               |  |  |
| Internal Connection LAN                     |                               |  |  |
| Network protocols                           | TCP/IP,UDP,uPnP, DHCP         |  |  |
| Camera Housing                              | Metal Camera housing & Stand  |  |  |
| Power Consumption                           | IR Off: 190 mA/ IR-On: 330 mA |  |  |
| Dimension<br>(Without Stand & Cable)        | 84Ø41.5mm                     |  |  |
| Weight (Without Stand)                      | 188 g                         |  |  |
| IR-Cut Filter                               | Built-in                      |  |  |

## 1. Sec24 Security System

Sec24 Security System is a PC software that allow users to view video of IP cameras on PC from local or remote location via Internet connection, this system also provide advances features like camera configuration, video recording to PC, alarm and E-mail alert functions.

### 1.1 How to install

Insert the software CD to your CD-R device, start the PC software installation according to your language by check the disc content and click the "Sec24 Security System\_EN" file to open the start up page.

After launching the software setup program then follow the steps below to complete the installation.

| 1.1.1 Click "Next" to start the insta | allation. |
|---------------------------------------|-----------|
|---------------------------------------|-----------|

1.1. 2 Click "Next"

1.1.3 Click "Install"

1.1. 4 Click "Finish" to complete Sec24 Security System installa on.

Run DB Upgrade Tool to check if your application is ready for an upgrade. Click Upgrade if it prompts "**Incompatible database version**" as figure. Then close DB Upgrade Tool and restart IP Cam System.

|                                   | AII FIUS | a11157 IP ( | _аш эу | stein -> npob&igne 1001        |
|-----------------------------------|----------|-------------|--------|--------------------------------|
| DBUngrade(¥1.0.0.2)               |          |             | Note   |                                |
| rrent DB Version:                 | 0.0.0.0  |             | i)     | Incompatible database version. |
| e system requires the DB version: | 4.0.1.3  |             | 4      |                                |

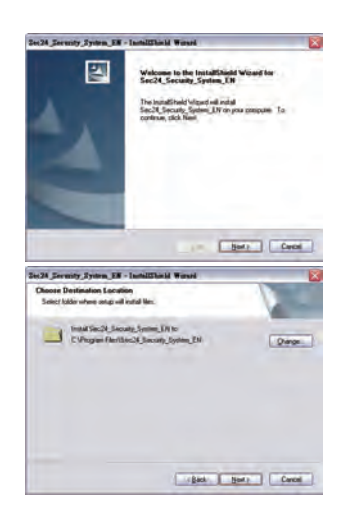

| Sec24 Security System EN - InstallShield Worard                          | X                   |
|--------------------------------------------------------------------------|---------------------|
| Ready to Install the Program<br>The escard o mady to begin installation  |                     |
| Dick initial to begin the initialiation                                  |                     |
| l yn ywer o ywner it change en yl yw modellon yenny, did Barl<br>Yw Maed | L Obi, Carool to we |
|                                                                          | Cerci .             |

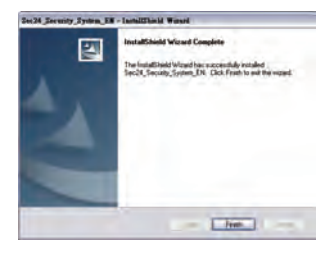

### 1.2 How to Add a device into Sec24 Security System

- Select an empty channel
- Click Add a device

Tar 24 Terarity System/Vd II 3 75

- Press 「Search」 or type in ID and Password of your device (Note!! 「Search」 function can be used under local network only)
- ④ Press 「Save」
- Click 「Start all cameras」 in IPCam setting

| 10<br>highy 6.40 P5 | 211 3<br>A<br>http://www.second                                           | Main function<br>Q Q D I   |
|---------------------|---------------------------------------------------------------------------|----------------------------|
| 5                   | Add device info                                                           |                            |
|                     | Device ID*(N)                                                             | 2 5                        |
|                     | Basic into Alarm sett AAJ00457<br>AAJ00458<br>AAL01057<br>Device passwort |                            |
| 9                   | Channel name(_):                                                          | 3                          |
|                     | User ID( <u>A</u> ):                                                      | 4 5                        |
|                     | User password(P):                                                         | 6                          |
|                     |                                                                           | 8<br>9                     |
| 13                  |                                                                           | 10                         |
|                     |                                                                           | 12<br>13                   |
|                     |                                                                           | 14                         |
|                     |                                                                           | De Panel Ja Device control |
|                     | Save Que                                                                  |                            |

Notice:

1. Device can be searched automatically. Please check the Power LED signal if no device found.

## 1.3 Video via Internet

- Select an empty channel
- Select 「 Add one device 」

• Type in your Device ID/Password \_ (Printed on the product body)

Type in your  $\ulcorner$  User ID/Password  $\lrcorner$  (Set up by user, can be edited, please refer to Search Tool )

- Click 「Start all cameras」 in IPCam setting

| Sec24 Security System(¥4.0.3.3) |                  |                                            |          |                            |
|---------------------------------|------------------|--------------------------------------------|----------|----------------------------|
| 1[]<br>()<br>)igly, 6.40 P3     | 2[]<br>Display I |                                            | <b>·</b> | Main function              |
| 5                               | 6                | 7                                          | 8        |                            |
|                                 |                  | Add device info                            | X        | 2 5                        |
|                                 |                  | Device ID*(N): AAAA0001                    | Search   | / +                        |
|                                 |                  | Basic nto Alarm setting Schedule recording | 3        |                            |
| 9                               | 10               | Device password*(E):                       |          |                            |
|                                 |                  | Channel name(C):                           | _        | 4 5                        |
|                                 |                  | User (D( <u>A</u> ):                       |          | 6                          |
|                                 |                  | User password(P):                          | _        | 8                          |
|                                 |                  |                                            |          | 9 10                       |
| 18                              | 14               |                                            |          | 11                         |
|                                 |                  |                                            |          | 13                         |
|                                 |                  |                                            |          | 14                         |
|                                 |                  |                                            |          | De Panel de Desice control |
|                                 |                  |                                            |          |                            |
|                                 |                  |                                            |          |                            |
|                                 |                  | Save                                       |          |                            |

Notice: Make sure the camera is connected to the internet if failed to load video.

If the problem still can't be solved, follow the steps below and provide the information to your supplier.

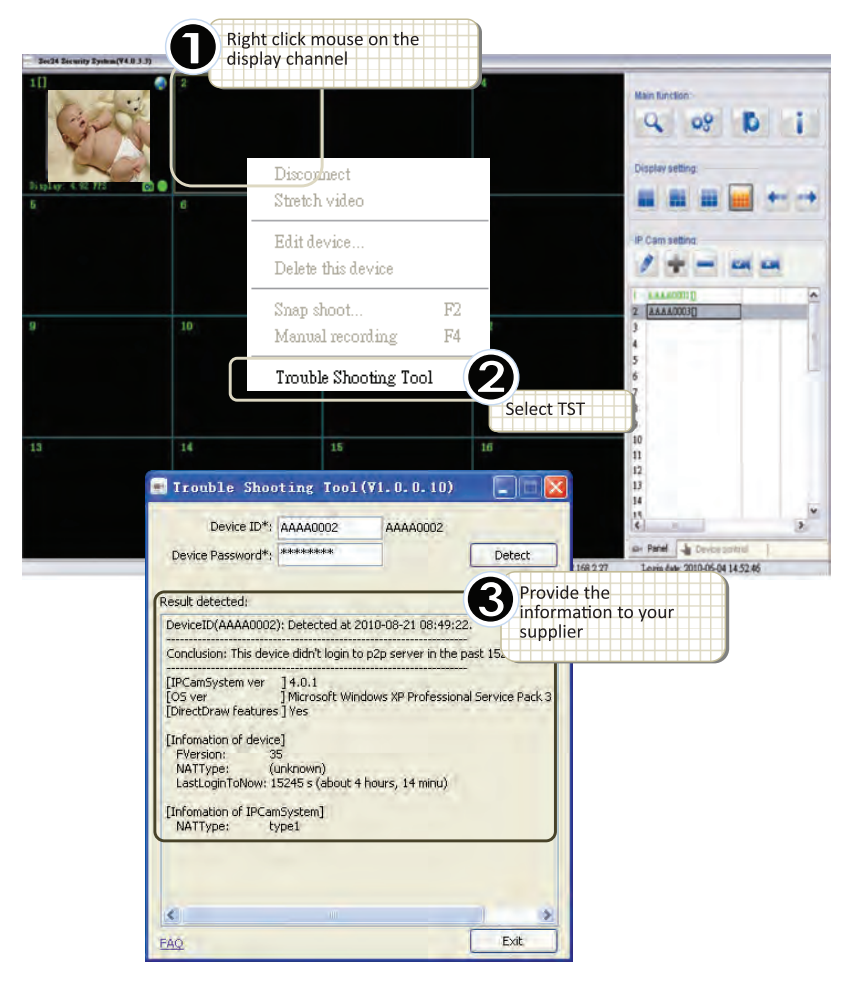

### 1.4 How to use Sec24 Security System

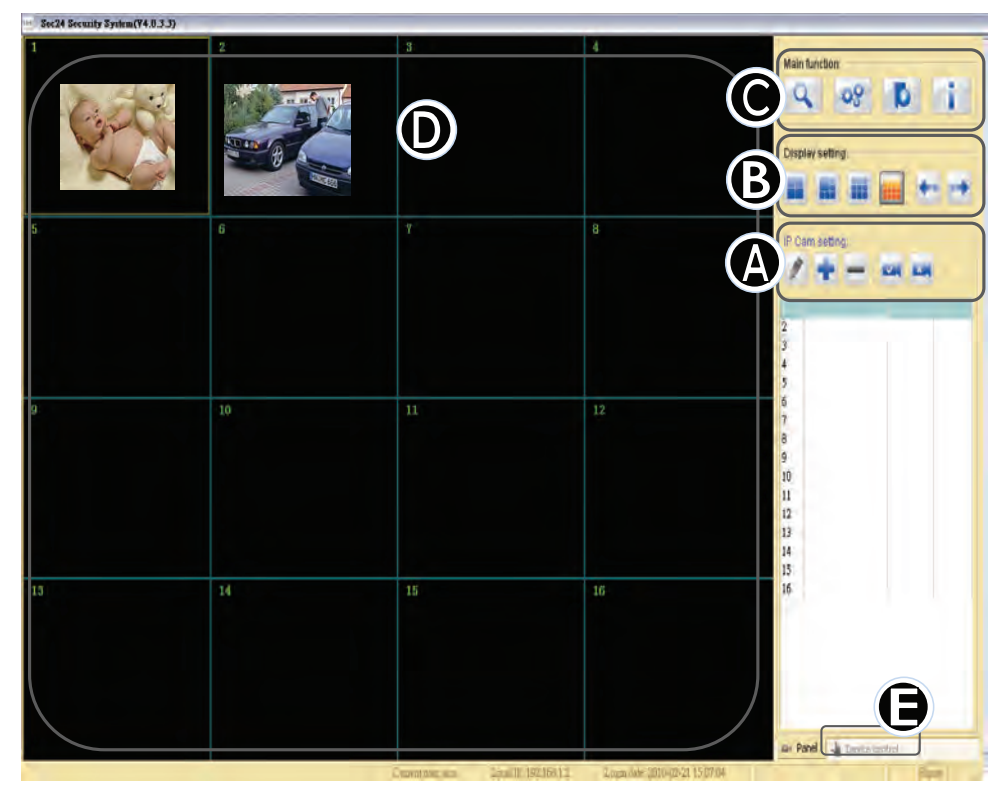

### A. IP Cam Setting :

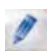

#### Edit Device Setting :

Edit device Basic Info/Alarm Setting /Schedule recording

#### Add one device :

Add a new device on display channel.

#### **Delete selected device** :

Delete the selected device from display channel.

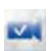

#### Start all cameras :

Start all connection with camera device.

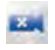

### Stop all cameras :

Stop all connection with camera device.

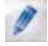

#### Edit Device Setting :

Edit device Basic Info/Alarm Setting /Schedule recording

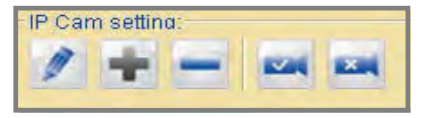

#### **Basic Info**

- Device ID: Each individual ID shown on back of IP Cam >
- Device Password: Each individual password shown on back of IP Cam
- Channel Name: Edit camera name.
- User ID/User Password Each user's personal ID and password

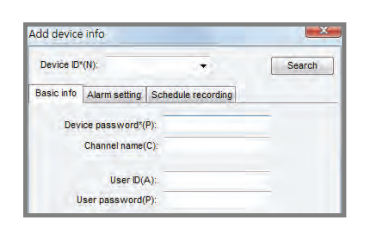

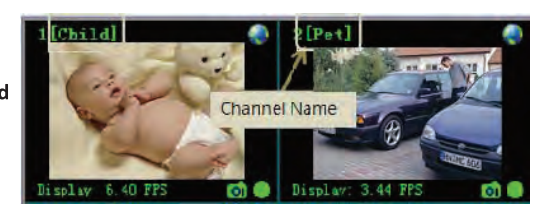

Edit device info

Enable Alarm

O Full time alerted:

O Schedule alert

Device ID\*/N);

Basic info Alarm setting Schedule recording

Trigger type: Motion detection Setting

Alarm methods: Alarm sound Snap shoot Recording Send E-Mail

Week Start End Triscermethod Alert method

Setting

· · ·

#### Alarm Setting :

After selecting Enable Alarm, click Motion detection setting to adjust the sensitivity and Email setting.

Enable Alarm

Set to "Full time alerted" or "Schedule alert"

Motion detection

Click "Setting" to adjust motion detection sensitivity

| Motion detection sensitivity | , |      |
|------------------------------|---|------|
| Low                          | 0 | High |
|                              |   |      |

| $\succ$ | Al | arm | Met | hods |
|---------|----|-----|-----|------|
|---------|----|-----|-----|------|

Alarm sound/Snap shot/Recording/Send Email

➢ Email setting:

Refer to your outlook account information of SMTP/Account/Password.

Note! Email alert can work properly only when Internet is connected on PC.

| settingAlarm                               |   |
|--------------------------------------------|---|
| string month                               |   |
| Email setting                              |   |
| Email title: Motion detected ALARM [DevID] |   |
| Email contents:                            |   |
| Motion detected ALARM: Camera [DevID]      | - |
|                                            |   |
|                                            |   |
| Email server setting                       |   |
| OP/SMTP email server*                      |   |
| Send to Email address*:                    |   |
|                                            |   |
| Account                                    |   |

#### > Schedule Alert

Add one duration

**Edit selected duration** 

X Delete selected duration

Select "Add one duration" to schedule alarm Set days and time or full time alarming

The icons below shows the status on this device

- Alarm has been enabled
- Alarm detected on channel
- Schedule recording

| Schedule armed                | X                                |
|-------------------------------|----------------------------------|
| VVeek dayst Reverse selection | ☐Tuesday ☐Wednesday<br>☐Seturday |
| Time(24hr)*                   |                                  |
| Start: 上午 10:24 🚍             | End: 上午 10:24 💭                  |

| Sec 24 Security System(V4.0.3.3) |                       |     |    |                                                                                                    |
|----------------------------------|-----------------------|-----|----|----------------------------------------------------------------------------------------------------|
| 11)<br>Digday, 213 FFS © ●       | 20<br>Decky (L.O.H.5) | all | 4  | Main function.                                                                                     |
| 5                                | 6                     | 7   | 8  |                                                                                                    |
| 9                                | 10                    | II  | 12 | 4 5 6 7 7 8 9 9 9                                                                                  |
| 13                               | 14                    | 15  | 16 | 11<br>12<br>13<br>14<br>15<br>16<br>19<br>10<br>10<br>10<br>10<br>10<br>10<br>10<br>10<br>10<br>10 |

r: 4.0.2.2, Click to download

#### Schedule Recording :

- Select enable schedule recording
  - Add one duration
  - Edit selected duration
  - Nelete selected duration

Select "Add one duration" to schedule recording

Set days and time or full time recording

| Local IP: | 192.168.1.101 | Login date: | 2010-09-27 23:34:00 |  |
|-----------|---------------|-------------|---------------------|--|

| Basic in | fo Alarm setting  | Schedule recording |   |   |    |
|----------|-------------------|--------------------|---|---|----|
| 🗹 Enak   | le schedule recod | ing                |   |   |    |
| Schedu   | le:               |                    | 4 | đ | ×· |
| Week     | Start             | End                |   |   |    |
|          |                   |                    |   |   |    |

| Recording duration                |                                    |
|-----------------------------------|------------------------------------|
| Week days Reverse selection       | ☐ Tuesday ☐ Wednesda<br>☐ Saturday |
| Time(24hr)*<br>Start: 正午10:44 (金) | End: 上午 10:44                      |

### **B. Display Setting**

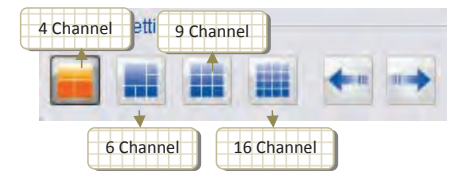

#### Full Screen Mode:

Double left click mouse of selected channel to switch to full screen mode, double left click again to switch back.

### C. Main function

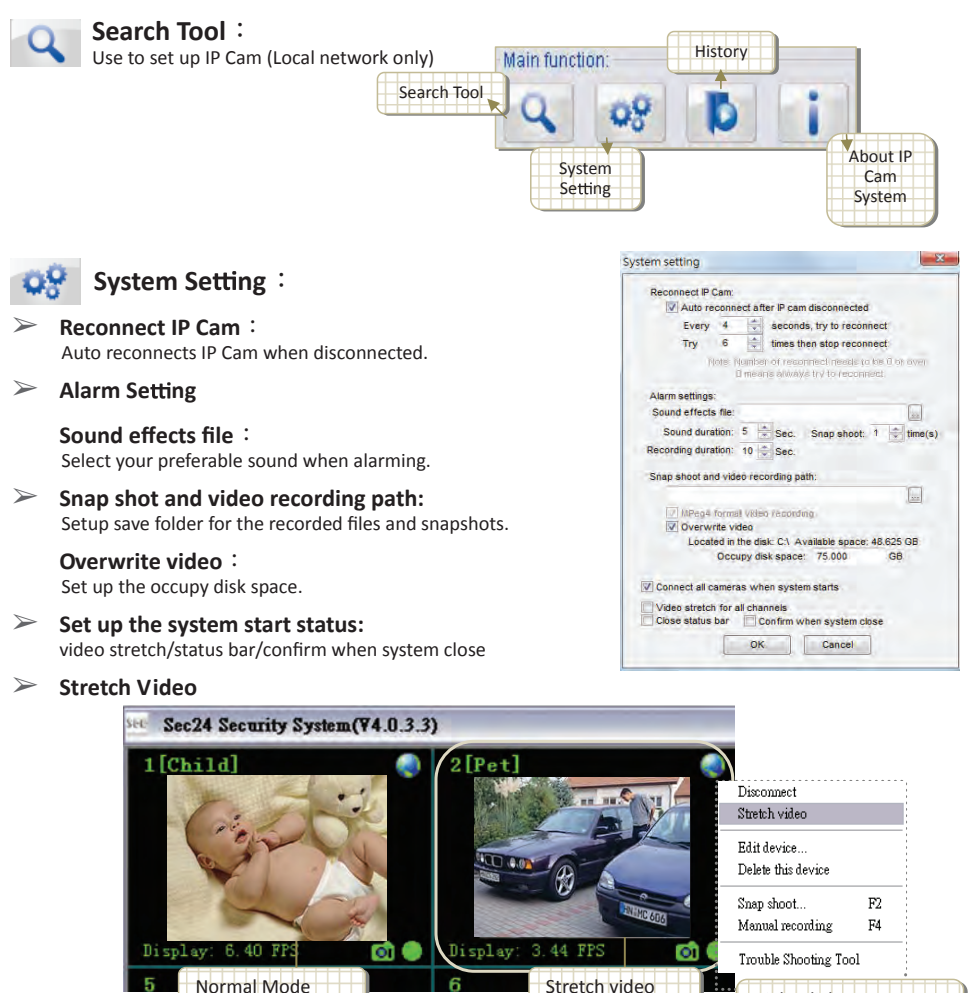

Right click mouse on selected image

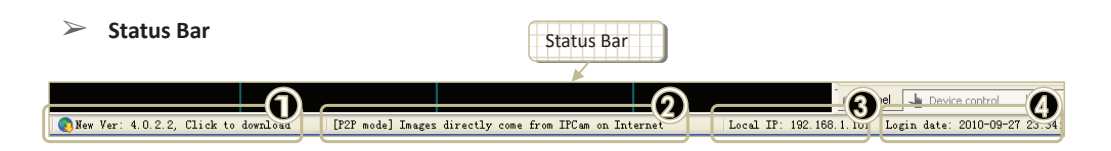

- When new version is available, this field will show it. Click to enter download page.
- This field shows the link mode of specified video channel. It is a texture description of the icon on the up-right corner of video display. :

[LAN Mode] Your PC and IPCam are on local area network. (icon

[P2P Mode] Images directly come from IPCam on Internet. (icon

[Relay Mode] Images go through relay server, under this mode, it is normal that the video fame rate received from IPCAM are slower than in LAN or P2P Mode.(icon

• This field shows PC's IP.

>

• This field shows the date and time when IPCam executed.

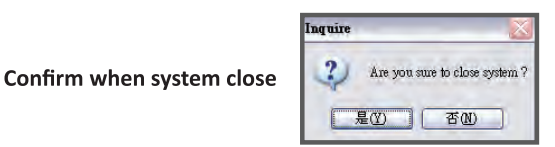

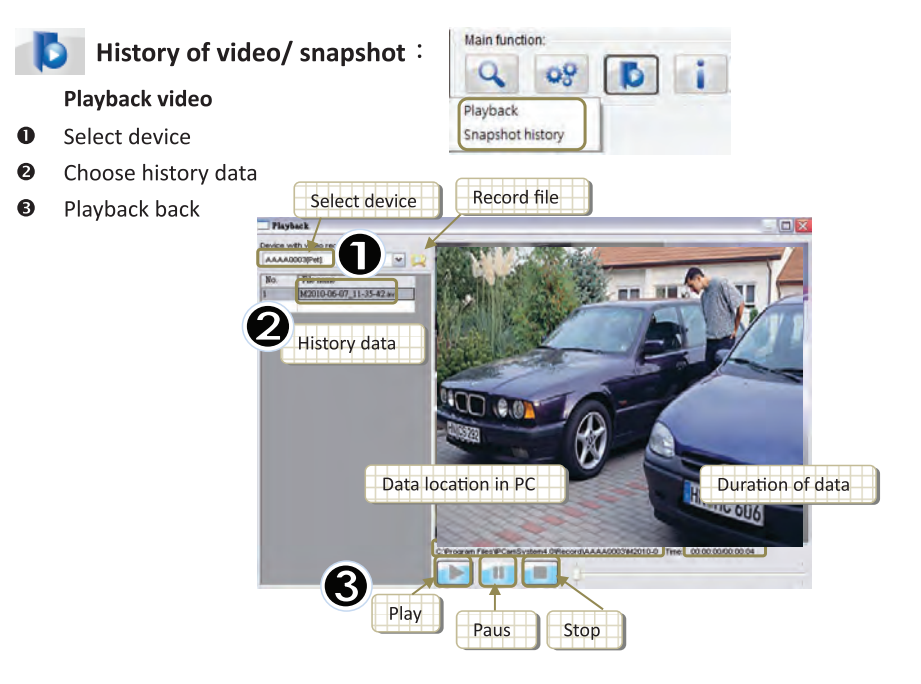

#### **History of snapshot**

- Open snapshot folder or delete image
- Ø Select image

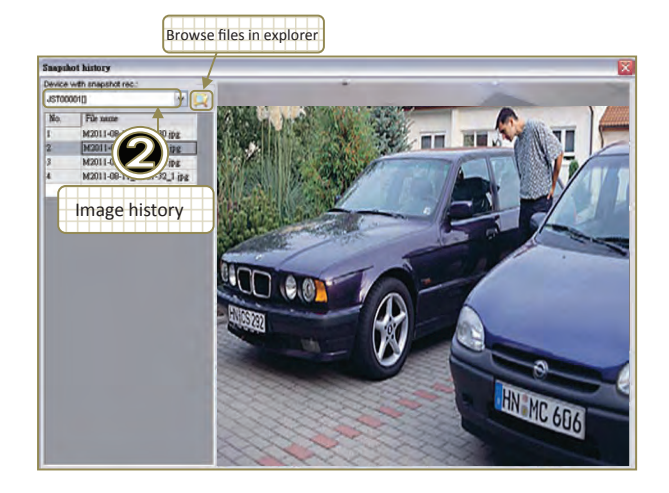

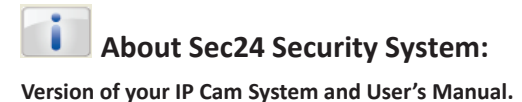

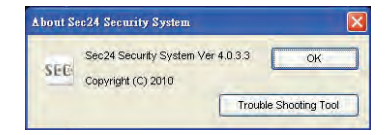

### D. Display Channels :

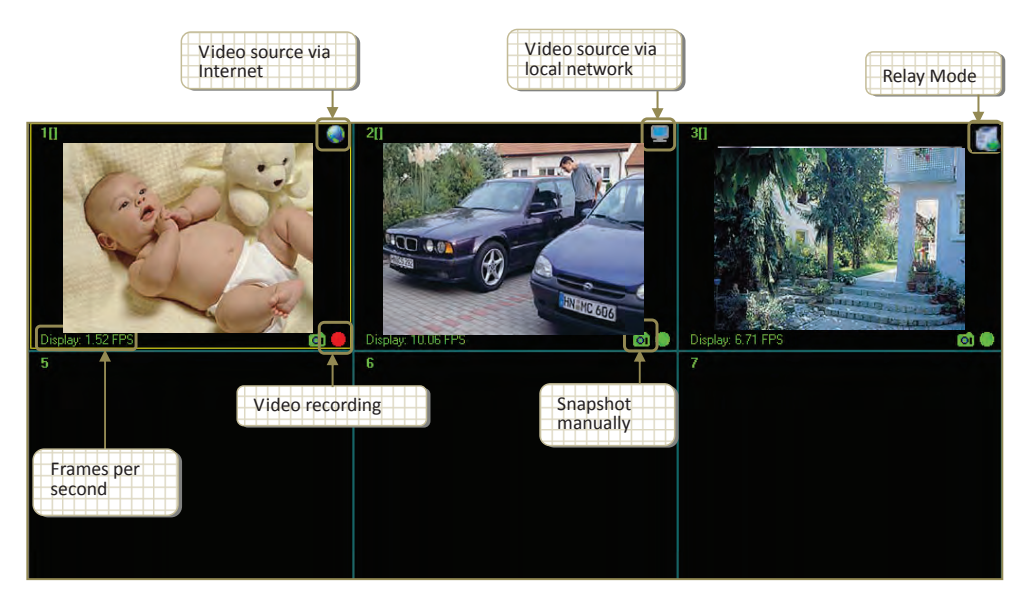

### Shortcut function:

Right click on the display channel

- Disconnect : Disconnect the device.
- Stretch video : Stretch video display.
- Edit device : Edit device Basic Info/Alarm Setting and Schedule recording.
- Delete this device : Delete the selected device.
- Snapshot : Take picture of the selected device.
- Manual recording : Start recording instantly.

### E. Device Control

- Selected device : Shows the IP address/ Device ID of the selected camera
- Pan/Tilt Control For control the camera angle. (For selected model only)
- Video adjust : Adjust light condition/resolution/video quality.

Light ccondition: Indoor/Outdoor/Night vision

Resolution : 640\*480/320\*240/160\*120

Video quality: From highest to lowest

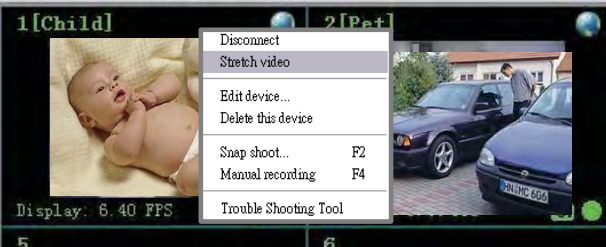

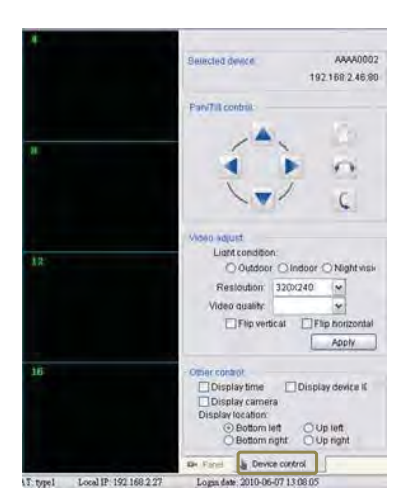

# 2. Search Tool

### 2.1 How to use Search Tool

Click "IPCAM Set up"

Search Tool helps setting up your IP cam directly.

#### Note! This software can be operated under the local network only

| . DeviceID DevicePassword IP MAC P2P Server FirmVer Southers 192,168,2,23 00:60:6E:51:74:C2 www.mysec24server.com info of camera found 19 00:60:6E:51:74:62 www.mysec24server.com info of camera found 19 00:60:6E:51:74:62 www.mysec24server.com info of camera found 19 00:60:6E:51:14:8C www.mysec24server.com info of camera found 19 00:60:6E:51:14:8C www.mysec24server.com info of c |                                                                              |                                                     | · Sec24 Secur                                                                          | ity System Search Tool(74.0.0.                                                                                                  | .24)                                                                                                    |                                                                |                                                             |
|----------------------------------------------------------------------------------------------------|------------------------------------------------------------------------------|-----------------------------------------------------|----------------------------------------------------------------------------------------|----------------------------------------------------------------------------------------------------|----------------------------------------------------------------------------------------------------|----------------------------------------------------------------|-------------------------------------------------------------|
| Verring password:     Verring password:     Verring baseword:     Verring baseword:   |                                                                              |                                                     | Local PC informe<br>Transcellulation<br>Distance<br>Latheritication<br>Viewing Account | Marvell Yukon 8668056 PC *           192.168.2.183           255.255.0           192.168.2.1           Authentication of Device | Device Infomation<br>IP address():<br>Subret mask()):<br>Gateway(5):<br>Http port(2):<br>80<br>Environment:<br>Resolution: | UDP Port<br>UDP Port<br>Basic Settin<br>Frequency:<br>Quality: | Andread Posting<br>Misiop:<br>Misiop:<br>Base 72<br>Base 72 |
| Device List         MAC         P2P Server         FirmVer           3         AAL0105         11888643         192.168.2.23         00:60:6E:51:74:C2         www.mysec24server.com           4         AAJ0045         Info of camera found         9         00:60:6E:51:74:82         www.mysec24server.com           5         AAJ00458         00:60:6E:51:44:8C         www.mysec24server.com         www.mysec24server.com                                                                                                    |                                                                              |                                                     | No, Dev                                                                                | iceID DevicePassword                                                                                                    | IP MAC                                                                                                    | P2P Server                                                     | FirmVer                                                     |
| Device is         Device is         Device is         Pinc         Pinc </th <th></th> <th></th> <th></th> <th></th> <th>Search</th> <th><b>th(F3)</b> Browse(F4)</th> <th>25-0(75) Cose</th>                                                                                                    |                                                                              |                                                     |                                                                                        |                                                                                                    | Search                                                                                                    | <b>th(F3)</b> Browse(F4)                                       | 25-0(75) Cose                                               |
| 4     AAJ0045     1152:100:1125     00:00:00:62:51:45:04     www.mysec24sever.com       5     AAJ00458     00:60:6E:51:44:8C     www.mysec24sever.com                                                                                                    | Device L                                                                     | ist                                                 |                                                                                        | 7                                                                                                    | Sear                                                                                                    | h(F3). irone(F4)                                               | Care(PE) Close                                              |
| 5 AA300458 00;60:6E:51:44:8C www.mysec24server.com                                                                                                    |                                                                              | ist<br>DevicePassword                               |                                                                                        | 7<br>MAC<br>00:60:55:124:72                                                                                                    | P2P Server                                                                                                    | h(rs). Frome(P4)<br>FirmVer                                    | Sand(PS) Close                                              |
|                                                                                                    | Device L<br>3 AAL0105T<br>4 aa00045                                          | DevicePassword<br>11888643                          | IP<br>192,168,2.23                                                                     | 7<br>MAC<br>00:60:6E:51:74:C2<br>00:60:6E:51:45:84                                                                              | P2P Server<br>www.mysec24server.cv                                                                                         | FirmVer                                                        | Savo(PS) Close                                              |
|                                                                                                    | Device L<br>3 AAL0105<br>4 AA20045<br>5 AAD045                               | DevicePassword<br>11888643<br>Info of camera        | IP<br>192,168,2,23<br>found                                                            | 7<br>MAC<br>00:66:6E:51:74:C2<br>00:60:6E:51:45:84                                                                              | P2P Server<br>www.mysec24server.ow<br>www.mysec24server.ow<br>www.mysec24server.ow                                         | FirmVer                                                        |                                                             |
|                                                                                                    | Device L<br>b. DeviceID<br>3 AAL0105 <sup>-</sup><br>4 AA30045<br>5 AA300458 | ist<br>DevicePassword<br>11888643<br>Info of camera | JP<br>192,168,2,23<br>1 found 19                                                       | 7<br>MAC<br>00:60:6E:51:74:C2<br>00:60:6E:51:45:84<br>00:60:6E:51:144:8C                                                        | P2P Server<br>www.mysec24server.co<br>www.mysec24server.co                                                                 | FirmVer                                                        | Sanditas Core                                               |

Note: In this preview window, all the changes are directly saved to your device.

#### $\succ$ Brightness

Select brightness by clicking on "Low", "Standard", or "High".

 $\succ$ Quality

"+ ": for clear picture and bigger file size "-": for less picture quality and smaller file size

Environment

Please select the "Indoor" or "Outdoor" or "Night" mode, depending on the environment condition.

#### Position: Normal/Flip/Mirror

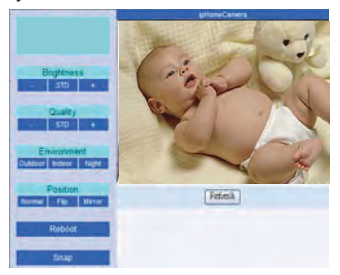

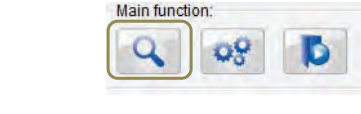

### **B.** Basic Settings

| Environment: | Night   | ~ | Frequency: | 60Hz   | ~ | 🗌 Flip |
|--------------|---------|---|------------|--------|---|--------|
| Resolution:  | 320X240 | ~ | Quality:   | Middle | ~ | Mirror |

Environment: Night/ Indoor/ Outdoor\*

Frequency: 50 Hz or 60Hz based on your AC power's frequency.

USA and countries in South America: 60Hz

Taiwan: 60Hz

Japan: 50Hz / 60Hz both

Most of countries in European / Middle East / Africa: 50Hz

\* Notice:For As this IP Cam is equipped with advanced IR-cut filter switcher to automatic day/night filter switching, it is suggested to set the setting to "Night" mode for , for optimal viewing result.

### **C.** Authentication

| admin |
|-------|
| ***** |
|       |

Set up your personal account and password. Once been set, It can only be changed or deleted under local network.

Notice: User Authority is for the security use, we strongly suggest you to set up your own ID and password once you begin to use the product.

### 2. 2 Connect IP Cam and computer

Use Search Tool to start the connection

| LOCAL PC                                                      | information                                                                                  | 9             |                                                    | Device Infomativ                                                                |                                                     |                         |                                                     | DHCP Se                                                   | etting           | 5                                           |     |
|---------------------------------------------------------------|----------------------------------------------------------------------------------------------|---------------|----------------------------------------------------|---------------------------------------------------------------------------------|-----------------------------------------------------|-------------------------|-----------------------------------------------------|-----------------------------------------------------------|------------------|---------------------------------------------|-----|
| Necyron                                                       | k adepter *                                                                                  | Marvell       | /ukon 88E8056 PC 🛩                                 |                                                                                 | 9                                                   |                         |                                                     | _                                                         |                  |                                             | _   |
| 2)                                                            | Raddress-                                                                                    | 192.168       | .2.183                                             | IP address(1)                                                                   | : 192.168                                           | . 2 .                   | . 30                                                | DH                                                        | CP(Aub           | o IP Setting                                | )C  |
| 30                                                            | bnet mask:                                                                                   | 255.255       | .255.0                                             | Subnet mask(U)                                                                  | : 255.255                                           | .255 .                  | 0                                                   | DN51(D):                                                  | 61 -             | 31 .233 .                                   | 1   |
|                                                               | -Seteway*                                                                                    | 192.168       | ,2,1                                               | Gateway(G)                                                                      | : 192.168                                           | . 2 .                   | 1                                                   | DN52(N):                                                  | 168 .            | 95 .192 .                                   | ľ   |
|                                                               | E-MSA                                                                                        | 168,95.1      | 1,1                                                | Http port(P)                                                                    | 21042                                               |                         | UDP Por                                             | : 28580                                                   | () =             | Enable P2                                   | 8   |
|                                                               | TASE                                                                                         |               |                                                    |                                                                                 | E Proble                                            | (PRF                    |                                                     |                                                           |                  |                                             |     |
|                                                               |                                                                                              |               |                                                    |                                                                                 |                                                     |                         |                                                     |                                                           |                  |                                             |     |
| Authentik                                                     | cation:                                                                                      |               |                                                    | Environmen                                                                      | t: Night                                            | w.                      | Frequency                                           | (: 60Hz                                                   |                  | Tes                                         |     |
| Authenti<br>Viewin                                            | cation:<br>Ig Account:                                                                       |               |                                                    | Environmen                                                                      | t: Night                                            | *                       | Frequency                                           | /: 60Hz                                                   | ~                | Flip                                        |     |
| Authenti<br>Viewin<br>Viewing                                 | cation:<br>Ig Account:<br>password:                                                          |               |                                                    | Environmen<br>Resolution                                                        | t: Night<br>320X240                                 | *                       | Frequency                                           | /: 60Hz<br>/: Middle                                      | × 1              | Flip<br>Mirror                              |     |
| Authenti<br>Viewin<br>Viewing<br>Device lis                   | cation:<br>ig Account:<br>password:<br>st:(5 pcs)                                            |               |                                                    | Environmen<br>Resolution                                                        | t: Night<br>320X240                                 | *                       | Frequency<br>Quality                                | /: 60Hz<br>/: Middle                                      | × [              | Flip<br>Mirror                              |     |
| Authenti<br>Viewin<br>Viewing<br>Device Is<br>No:             | cation:<br>g Account:<br>password:<br>st:(5 pcs)<br>DeviceII                                 | D             | DevicePassword                                     | Environmeni<br>Resolution                                                       | t: Night<br>320X240<br>MAC                          | *                       | Frequency<br>Quality<br>P2P Set                     | /: 60Hz<br>/: Middle                                      | <b>&gt;</b>      | Flip<br>Mirror<br>FirmVer                   |     |
| Authentik<br>Viewing<br>Viewing<br>Device lis<br>No.<br>1     | cation:<br>g Account:<br>password:<br>st:(5 pcs)<br>DeviceII<br>AAAA00                       | D<br>02       | DevicePassword<br>12345678                         | Environmeni<br>Resolution<br>IP<br>192.168.2.30                                 | t: Night<br>1: 320X240<br>MAC<br>00:60:6E:51:       | 79:42                   | Frequency<br>Quality<br>P2P Ser                     | /: 60Hz<br>/: Middle<br>/vex<br>/sec24serve               | × [              | Flip<br>Mirror<br>FirmVer<br>35             |     |
| Authenti<br>Viewing<br>Viewing<br>Device lis<br>No.<br>1<br>2 | cation:<br>g Account:<br>password:<br>st:(5 pcs)<br>DeviceII<br>AAAA00<br>AAJ0045            | D<br>02<br>58 | DevicePassword<br>12345678<br>86356283             | Environmen/<br>Resolution<br>IP<br>192.168.2,30 (<br>192.168.2,26 (             | Mac<br>00:60:6E:51:<br>00:60:6E:51:                 | 79:42<br>44:8C          | Frequency<br>Quality<br>P2P Ser<br>www.my           | v: 60Hz<br>/: Middle<br>ver<br>ysec24serve<br>ysec24serve | er.com           | Flip<br>Mirror<br>FirmVer<br>35<br>30       | 1 m |
| Authentii<br>Viewing<br>Device lis<br>No.<br>1<br>2<br>3      | cation:<br>g Account:<br>password:<br>st:(5 pcs)<br>DeviceII<br>AAAA00<br>AAJ0045<br>AAJ0045 | D<br>02<br>58 | DevicePassword<br>12345678<br>96356283<br>58156807 | Environmen/<br>Resolution<br>192.168.2,30 (<br>192.168.2,26 (<br>192.168.2,29 ( | MAC<br>00:60:6E:51:<br>00:60:6E:51:<br>00:60:6E:51: | 79:42<br>44:8C<br>45:B4 | Frequency<br>Quality<br>P2P Ser<br>www.my<br>www.my | V: 60Hz<br>V: Middle<br>Vet<br>ysec24serve<br>ysec24serve | er.com<br>er.com | Flip<br>Mirror<br>FirmVer<br>35<br>30<br>31 |     |

#### • Please click "search", then select an "IP cam" on the list.

| No.         | DeviceID                         | PartileaD secured TD                | MAC                                | P2P Server                                                              | FirmVer        | 1  |
|-------------|----------------------------------|-------------------------------------|------------------------------------|-------------------------------------------------------------------------|----------------|----|
| 3<br>4<br>5 | AAL01057<br>AA300457<br>AA300458 | Set IP address for PC<br>and Camera | :60:6E:51:74:C2<br>:60:6E:51:45:B4 | www.mysec24server.com<br>www.mysec24server.com<br>www.mysec24server.com | 34<br>31<br>30 | G  |
| ¢.[         |                                  |                                     |                                    |                                                                         |                | ŝÎ |

Make sure the IPs of LAN and IPCAM are the same, except the last block

| Local PC information: |                           | Device Infor | mation             |               |
|-----------------------|---------------------------|--------------|--------------------|---------------|
| Network adapter: Ma   | arvell Yukon 88E8056 PC 💌 |              |                    |               |
| IP address: 19        | 92.168.2.183              | IP add       | dress( <u>I</u> ): | 192.168.2.30  |
| Subnet mask: 25       | 55.255.255.0              | Subnet r     | mask( <u>U</u> ):  | 255.255.255.0 |

#### **Changing IP Address in Windows**

Click Startbutton  $\rightarrow$  Right click My Network Places icon  $\rightarrow$  click Properties  $\rightarrow$  Right click Local Area Connection icon  $\rightarrow$  Click Properties  $\rightarrow$  click Internet Protocol[TCP/IP] icon  $\rightarrow$  click Properties

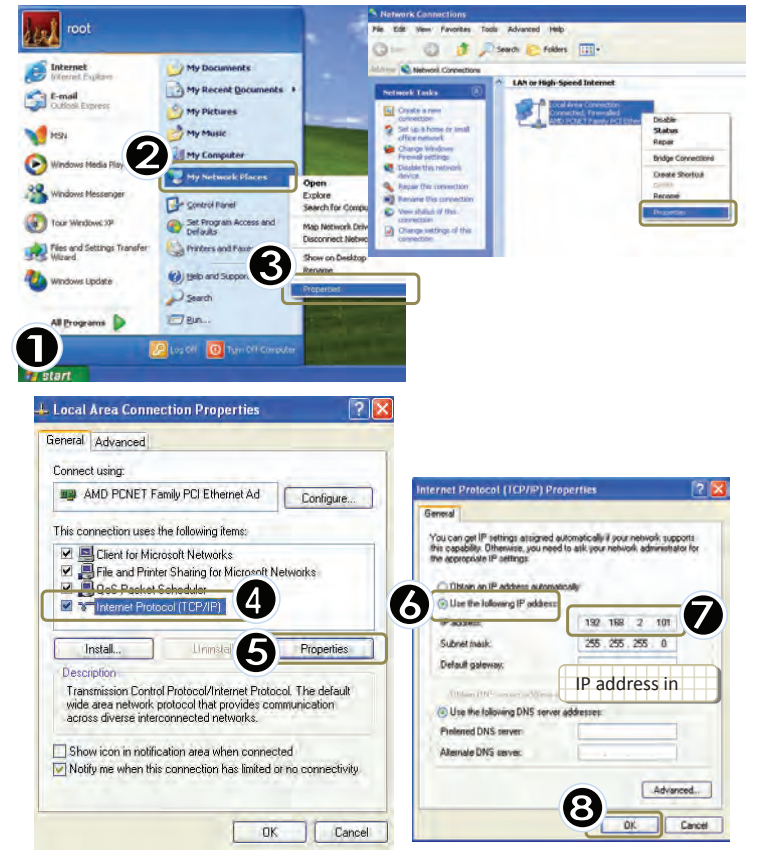

# 3. IP Cam Mobile

Please download the dedicated video monitoring software for Apple OS4 and Android operation system.

For iPhone, make a software search from APP store and look for "MySec24 Lite "then install the software to the phone accordingly.

For smart phone with Android system, make a software search from Android Market and look for "MySec24 Lite", then install the software to the phone accordingly.

Please refer to the example for iPhone Android phone below and refer to the user's manual of your phone for more operation details.

### • Video monitoring on iPhone

To use the App Store, iPhone must be connected to the Internet.

MySec24 Lite is free; you can download it without charge.

Once you download it, it's immediately installed on your iPhone. Then follow the steps below:

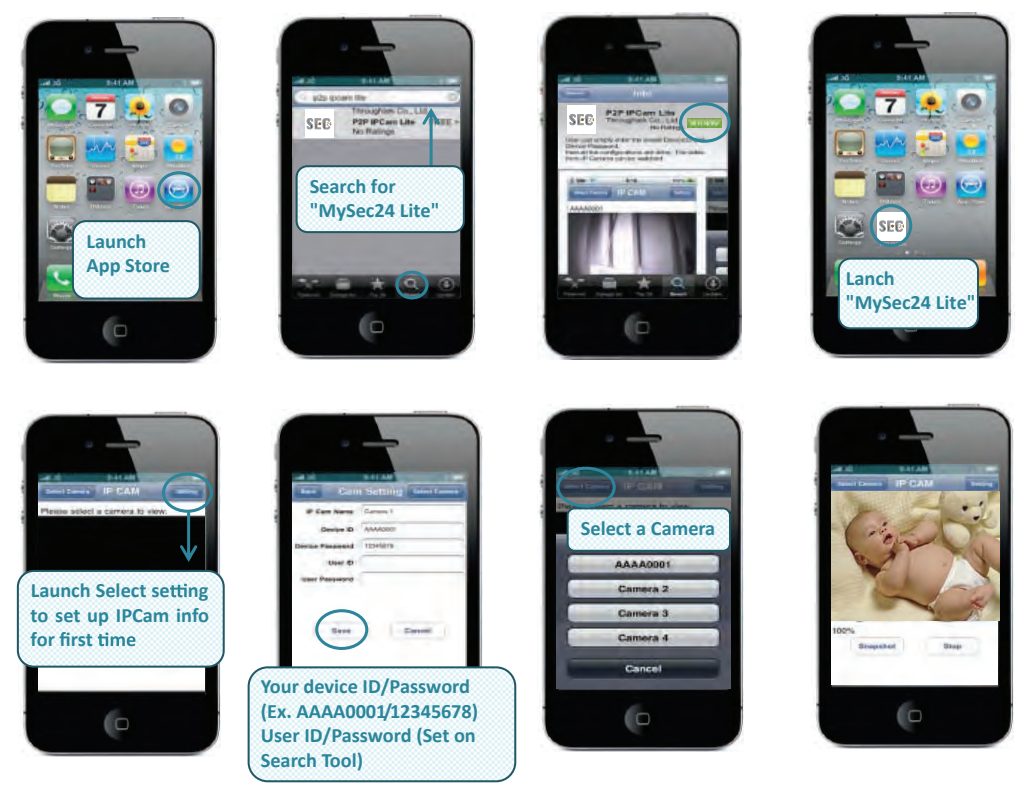

### • Video monitoring on Android Phone

To use the Android Market, Android phone must be connected to the Internet.

Mysec24 Lite is free; you can download it without charge.

Once you download it, it's immediately installed on your Android phone. Then follow the steps below:

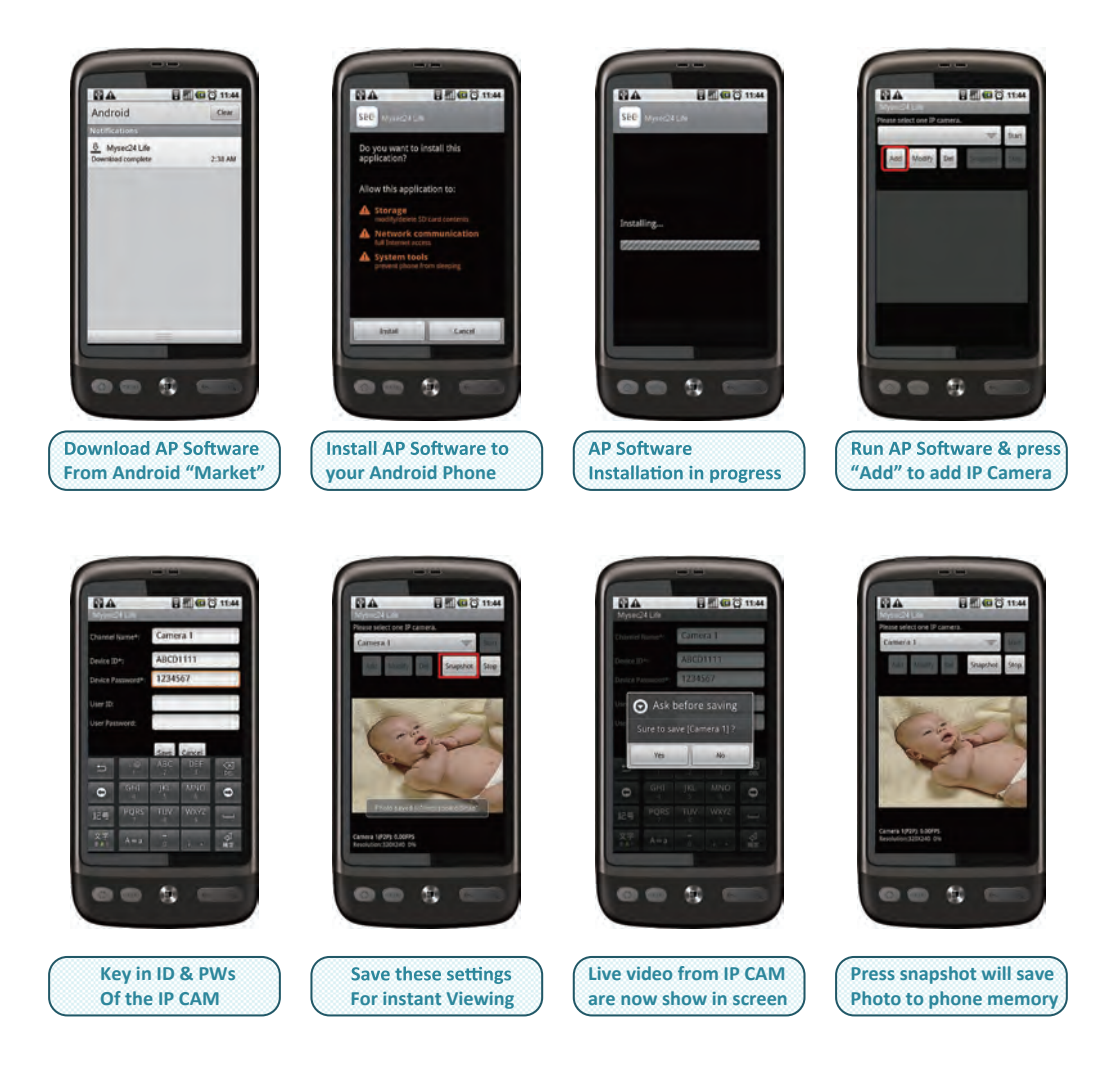

| DÉCLARATION DE GARANTIE |                                                                                    |                                                            |  |  |
|-------------------------|------------------------------------------------------------------------------------|------------------------------------------------------------|--|--|
| ésignation : <b>C</b>   | Caméra de surveillance san                                                         | s fil WIFI - IP                                            |  |  |
| Durée                   | de garantie ———<br>2 ANS                                                           | Ref<br>IP CAM                                              |  |  |
| Lieu d'achat 🛛          |                                                                                    |                                                            |  |  |
| Ville :                 |                                                                                    | . CP :                                                     |  |  |
| N° lot (indiqué c       | lans la zone du code barre du pac                                                  | ckaging) :                                                 |  |  |
| Vous                    |                                                                                    |                                                            |  |  |
| Nom :                   | Prénom                                                                             | 1 :                                                        |  |  |
| Tél. :                  | Email :                                                                            |                                                            |  |  |
| Ville :                 |                                                                                    | . CP :                                                     |  |  |
| Installateur            |                                                                                    |                                                            |  |  |
| particulier             | professionnel                                                                      |                                                            |  |  |
|                         | Nom :                                                                              |                                                            |  |  |
|                         | Siret :                                                                            |                                                            |  |  |
| N'oubliez (             | oas d'enregistrer votre garantie                                                   | dans le mois suivant votre achat                           |  |  |
| S                       | en envoyant cette de<br>CS Sentinel - Service SAV - Rte c<br>85130 LES LANDES GÉNU | eclaration a<br>de St Symphorien - BP 69<br>ISSON (France) |  |  |
|                         | ou en vous rendant s<br>www.scs-laboutic                                           | sur notre site<br>que.com                                  |  |  |
| Hotline assiste         | nce technique                                                                      |                                                            |  |  |

S

Horaire hotline : voir sur le site internet www.scs-laboutique.com

Т T Т Т Т I T I I T I I T I I T I I T I I I I I I I T I T T I I Т I I T I I I I I I I I I I T I I T I I T I I T I Т Т I T I

I

T I 1 0

# WARRANTY DECLARATION

### Product name : Motion-JPEG IP Camera

| Lead Time                                 |  | Ref    |
|-------------------------------------------|--|--------|
| 2 YEARS                                   |  | IP CAM |
| Purchase location                         |  |        |
| City : ZIP CODE :                         |  |        |
| Batch number (close to gencod location) : |  |        |

| You             |            |
|-----------------|------------|
| Name:Surnan     | ne :       |
| Phone : Email : |            |
| City :          | ZIP CODE : |

| Installation b |           |
|----------------|-----------|
| Person         | Company   |
|                | Name :    |
|                | ID code : |

#### TO BE SEND AT LEAST 1 MONTH AFTER PURCHASING

SCS Sentinel - Service SAV - Rte de St Symphorien - BP 69 85130 LES LANDES GÉNUSSON (France)

or directy on our website **www.scs-laboutique.com** 

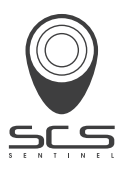